#### 教育部「5G行動寬頻人才培育跨校教學聯盟計畫」 5G行動網路協定與核網技術聯盟中心

#### Mobile Edge Computing: 行動邊緣計算

#### 實驗單元-02:

邊緣計算實作環境建置—雲端伺服器及邊緣計算伺服器

授課教師:萬欽德

授課助教:林鴻章

國立高雄科技大學 電腦與通訊工程系

### Outline

- 實驗目的及實驗內容
- 實驗環境
- 平台架設需求
- Cloud Server 平台安裝
- Edge Server 平台安裝
- UE 安裝

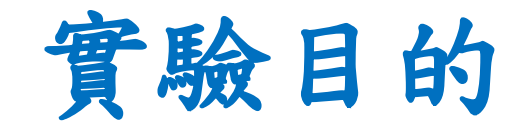

- 在 Linux 平台架設雲端伺服器 (Cloud Server) 與邊緣 伺服器(Edge Server)。
- UE 連接 Cloud Server 與 Edge Server 的基本觀察與量 測。

實驗內容

- 使用 Linux 平台架設 Edge Server (邊緣伺服器,含 OAI-LTE)
- 使用 Linux 平台架設 Cloud Server (雲端伺服器)
- 使用UE 以 USRP 連接 Edge Server 與 Cloud Server 進 行基本觀察與量測

### Outline

- 實驗目的及實驗內容
- 實驗環境
- 平台架設需求
- Cloud Server 平台安裝
- Edge Server 平台安裝
- UE 安裝

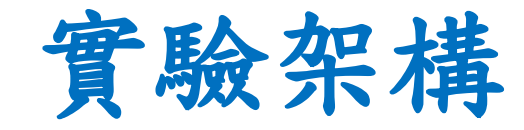

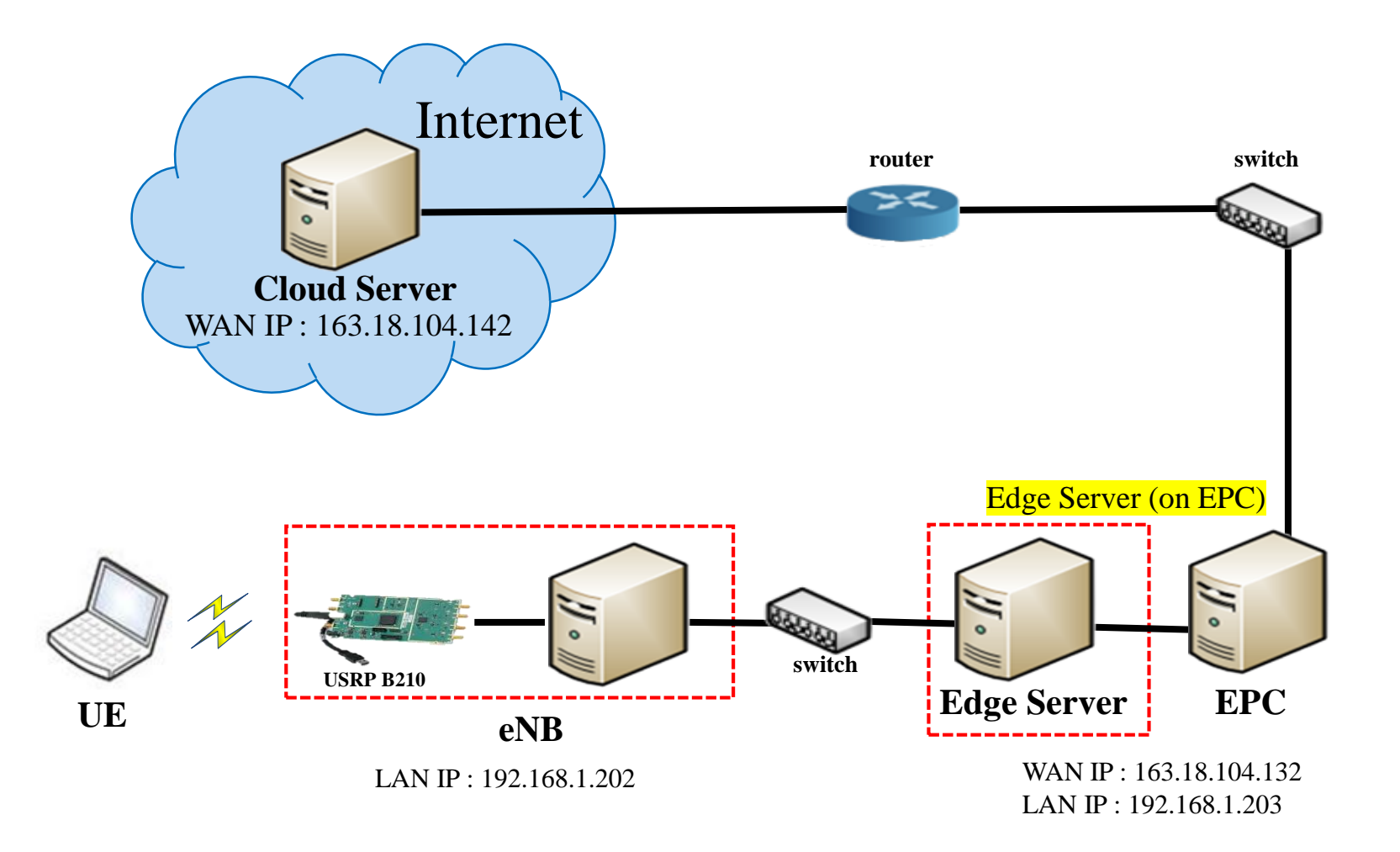

### 實驗設備-硬體(1/2)

| 名稱     | 硬體                                    | 數量 | 目的                             |  |  |
|--------|---------------------------------------|----|--------------------------------|--|--|
| Cloud  | CPU: i7-6500U RAM: 8 GB<br>HDD: 1 TB  | 1台 | 當雲端伺服器                         |  |  |
| Server | Ethernet Network PCIE Card            | 1個 | 連接WAN (for Internet)           |  |  |
| Edge   | CPU: i7-8559U RAM: 32 GB<br>SSD: 1 TB | 1台 | 當邊緣伺服器(on EPC)                 |  |  |
| Server | Ethernet Network PCIE Card            | 1個 | 連接WAN (for Internet)           |  |  |
|        | RJ45外接網卡(USB)                         | 1個 | 連接LAN (for eNB)                |  |  |
|        | CPU: i7-8559U RAM: 32 GB<br>SSD: 1 TB | 1台 | eNodeB基地台                      |  |  |
|        | Ethernet Network PCIE Card (embedded) | 1個 | 連接EPC的LAN                      |  |  |
| eNB    | USRP B210                             | 1片 | 接收 eNB 封包資料<br>LTE訊號收發         |  |  |
|        | VERT2450 Antenna                      | 2支 | 收發 LTE Band 7 (2600 MHz)<br>訊號 |  |  |
|        | USB 3.0 cable                         | 1條 | 連接 eNB 與 USRP B210             |  |  |

### 實驗設備-硬體(2/2)

| 名稱          | 硬體                                     | 數量 | 目的                                       |  |  |
|-------------|----------------------------------------|----|------------------------------------------|--|--|
| UE          | CPU: i5-6200U RAM: 4 GB<br>HDD: 500 GB | 1台 | 連接eNB,瀏覽影片                               |  |  |
|             | 4G Dongle                              | 1個 | 提供電腦使用行動網路                               |  |  |
|             | LTE SIM卡                               | 1張 | 提供UE使用,註册EPC                             |  |  |
| Switch      | 4-port switch (legacy)                 | 1台 | LAN互相連接                                  |  |  |
| RJ45雙絞<br>線 | J45雙絞<br>線 RJ45雙邊接頭的CAT 5e網路線          |    | Edge*2條、eNB*1條<br>Cloud*1條、Web Server*1條 |  |  |

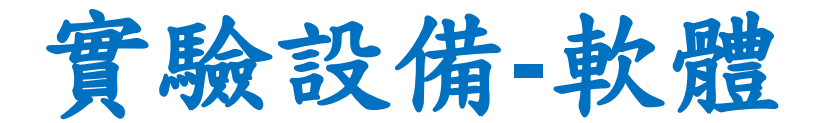

| 名稱           | 軟體          | 版本                                           |  |  |
|--------------|-------------|----------------------------------------------|--|--|
|              | OS: Ubuntu  | 16.04 LTS                                    |  |  |
| Cloud Sorver | Nginx       | 1.5.0                                        |  |  |
| Cloud Server | C Language  | 5.4.0                                        |  |  |
|              | OpenCV      | 4.1.0                                        |  |  |
|              | OS: Ubuntu  | 16.04 LTS                                    |  |  |
|              | OAL EDC     | https://gitlab.eurecom.fr/oai/openair-cn.git |  |  |
| Edge Server  | UAI-LFC     | (發布日期:2017/3/31)                             |  |  |
| Luge Server  | Nginx       | 1.5.0                                        |  |  |
|              | C Language  | 5.4.0                                        |  |  |
|              | OpenCV      | 4.1.0                                        |  |  |
|              | OS: Ubuntu  | 16.04 LTS                                    |  |  |
|              |             | https://gitlab.eurecom.fr/oai/openairinterfa |  |  |
| eNB          |             | ce5g/tree/17b9a9e917ce2a3a8c7004c7b9a        |  |  |
|              | OAI-END     | 221c350ddfe17                                |  |  |
|              |             | (發布日期:2015/8/8)                              |  |  |
| UE           | OS : Ubuntu | 16.04 LTS                                    |  |  |
| UL           | FFmpeg      | 2.8.17                                       |  |  |

### Outline

- 實驗目的及實驗內容
- 實驗環境
- 平台架設需求
- Cloud Server 平台安裝
- Edge Server 平台安裝
- UE 安裝

### Cloud Server 安裝需求

Cloud Server的安裝需求(ubuntu 16.04)

- 1. Video Streaming Server 安裝
- Nginx 軟體
- 2. TCP/UDP Socket 安裝
- C Language 軟體
- 3. Digital Image Processing 安裝
- OpenCV 軟體

## Edge Server 安裝需求

Edge Server的安裝需求(ubuntu 16.04)

- 1. Video Streaming Server 安裝
- Nginx 軟體
- 2. TCP/UDP Socket 安裝
- C Language 軟體
- 3. Digital Image Processing 安裝
- OpenCV 軟體
- 4. Radio Access Network 安裝
- OAI-EPC 軟體,請參考實驗單元-01

### 其他安裝需求

#### UE的安裝需求(ubuntu 16.04)

- 1. 影片瀏覽
- FFmpeg

#### eNodeB安裝需求(ubuntu 16.04)

- 1. Radio Access Network 安裝
- OAI-eNB 軟體,請參考實驗單元-01

### Outline

- 實驗目的及實驗內容
- 實驗環境
- 平台架設需求
- Cloud Server 平台安裝
- Edge Server 平台安裝
- UE 安裝

### Cloud Server 安裝

Edge Server的安裝需求(ubuntu 16.04)

- 1. Video Streaming Server 安裝
- Nginx 軟體
- 2. TCP/UDP Socket 安裝
- C Language 軟體
- 3. Digital Image Processing 安裝
- OpenCV 軟體

## Nginx安裝(新增外網-1)

#### 點選右上角Edit Connections

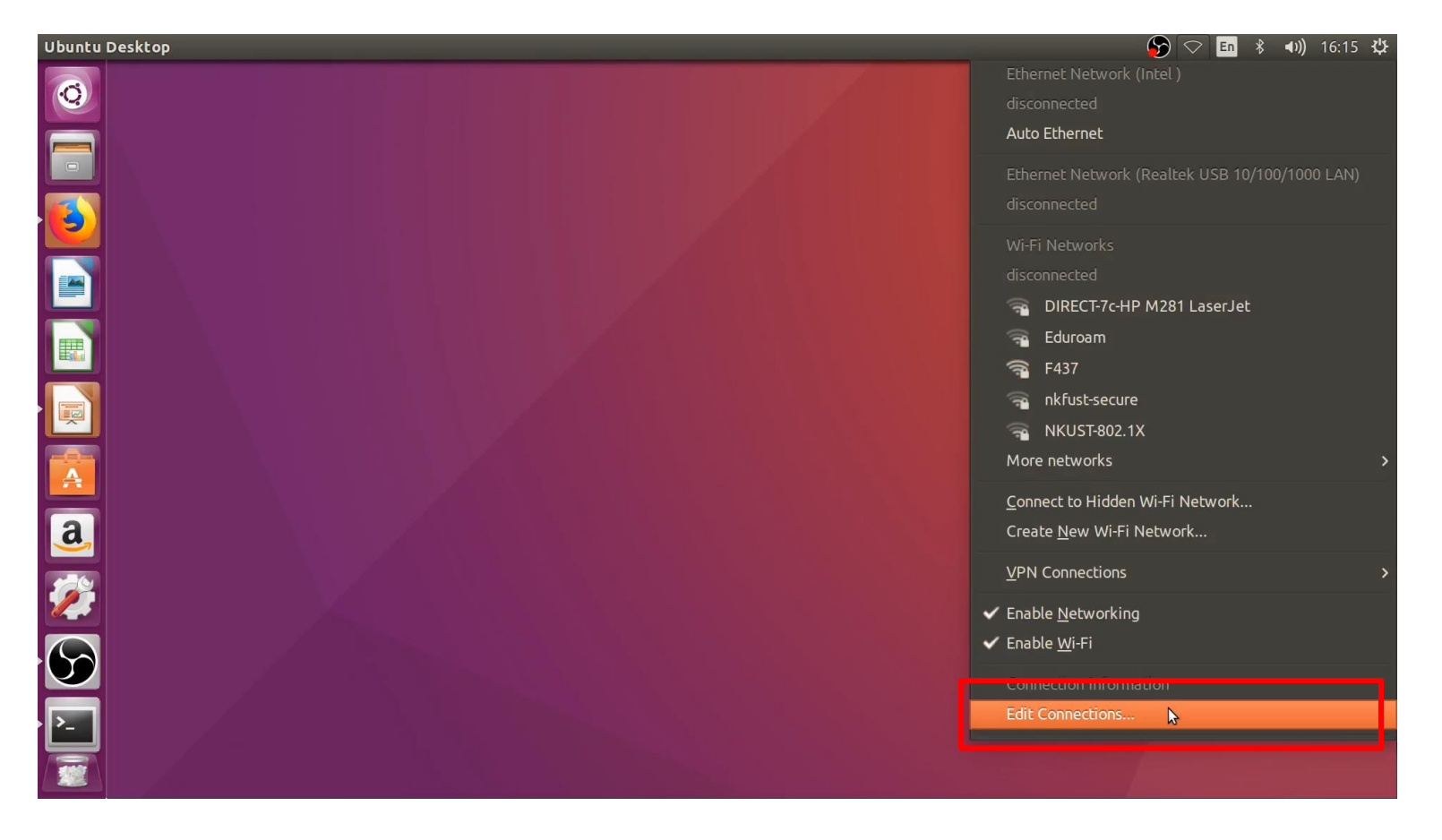

## Nginx安裝(新增外網-2)

#### 點選Add新增外網

| Name |                 |
|------|-----------------|
|      | st Used 🔺 🛛 Add |
|      | Edit            |
|      | Delete          |
|      |                 |
|      |                 |
|      |                 |
|      |                 |
|      | Close           |

## Nginx安裝(新增外網-3)

#### 模式選擇Ethernet

| 000 | Network Connections                                                                                                    |                                                                                    |                                  |
|-----|----------------------------------------------------------------------------------------------------|------------------------------------------------------------------------------------|----------------------------------|
| 8   |                                                                                                    | 10                                                                                 |                                  |
| ?   | Choose a Connection Ty<br>Select the type of connection<br>If you are creating a VPN, and<br>create does not appear in the<br>plugin installed. | <b>ype</b><br>you wish to create.<br>I the VPN connection<br>list, you may not hav | you wish to<br>e the correct VPN |
|     |                                                                                                    | Cancel                                                                             | Create<br>Close                  |

### Nginx安裝(新增外網-4)

#### 點選Ethernet -> device 選擇對應網卡

| 😣 🗢 🗉 Editing Wired connection 1                                 |                                                             |  |  |  |  |  |  |  |  |  |
|------------------------------------------------------------------|-------------------------------------------------------------|--|--|--|--|--|--|--|--|--|
| Connection name: Wired                                           | Connection name: Wired connection 1                         |  |  |  |  |  |  |  |  |  |
| General Ethernet 802.1x Security DCB IPv4 Settings IPv6 Settings |                                                             |  |  |  |  |  |  |  |  |  |
| Device:                                                          | F0:79:59:6A:97:3F                                           |  |  |  |  |  |  |  |  |  |
| Cloned MAC address:                                              |                                                             |  |  |  |  |  |  |  |  |  |
| MTU:                                                             | automatic – + bytes                                         |  |  |  |  |  |  |  |  |  |
| Wake on LAN:                                                     | Default Phy Unicast Multicast<br>Ignore Broadcast Arp Magic |  |  |  |  |  |  |  |  |  |
| Wake on LAN password:                                            |                                                             |  |  |  |  |  |  |  |  |  |
|                                                                  |                                                             |  |  |  |  |  |  |  |  |  |
|                                                                  |                                                             |  |  |  |  |  |  |  |  |  |
|                                                                  |                                                             |  |  |  |  |  |  |  |  |  |
|                                                                  | Cancel Save                                                 |  |  |  |  |  |  |  |  |  |

### Nginx安裝(新增外網-5)

#### 點選IPv4 Settings -> Method 選擇 Manual

#### 新增 Addresses (參照自己的IP設定)

| 😣 🖨 🗉 Editing Wired connection 1                                 |                |                            |  |  |  |  |  |  |
|------------------------------------------------------------------|----------------|----------------------------|--|--|--|--|--|--|
| Connection name: Wired connection 1                              |                |                            |  |  |  |  |  |  |
| General Ethernet 802.1x Security DCB IPv4 Settings IPv6 Settings |                |                            |  |  |  |  |  |  |
| Method: Manual                                                   |                |                            |  |  |  |  |  |  |
| Addresses                                                        |                |                            |  |  |  |  |  |  |
| Address                                                          | Netmask        | Gateway Add                |  |  |  |  |  |  |
| 163.18.104.142                                                   | 24             | 163.18.104.254 Delete      |  |  |  |  |  |  |
| DNS servers: 1                                                   | 63.18.1.7      |                            |  |  |  |  |  |  |
| Search domains:                                                  |                |                            |  |  |  |  |  |  |
| DHCP client ID:                                                  |                |                            |  |  |  |  |  |  |
| 🗌 Require IPv4 add                                               | ressing for th | his connection to complete |  |  |  |  |  |  |
| Routes                                                           |                |                            |  |  |  |  |  |  |
| Cancel Save                                                      |                |                            |  |  |  |  |  |  |

## Nginx安裝(更新ubuntu-1)

#### 在終端機輸入

• \$ sudo apt-get update

😣 🗖 🗊 🛛 f437cloud@f437cloud: ~ 437cloud@f437cloud:~\$ sudo apt-get update [sudo] password for f437cloud: Hit:1 http://tw.archive.ubuntu.com/ubuntu xenial InRelease Hit:2 http://tw.archive.ubuntu.com/ubuntu xenial-updates InRelease Hit:3 http://tw.archive.ubuntu.com/ubuntu xenial-backports InRelease Get:4 http://security.ubuntu.com/ubuntu xenial-security InRelease [109 kB] Get:5 http://security.ubuntu.com/ubuntu xenial-security/main amd64 DEP-11 Metada ta [86.9 kB] Get:6 http://security.ubuntu.com/ubuntu xenial-security/universe amd64 Packages [502 kB] Get:7 http://security.ubuntu.com/ubuntu xenial-security/universe i386 Packages [ 428 kB1 Get:8 http://security.ubuntu.com/ubuntu xenial-security/universe Translation-en [207 kB] Get:9 http://security.ubuntu.com/ubuntu xenial-security/universe amd64 DEP-11 Me tadata [124 kB] Get:10 http://security.ubuntu.com/ubuntu xenial-security/multiverse amd64 DEP-11 Metadata [2468 B] Fetched 1459 kB in 7s (193 kB/s) Reading package lists... Done f437cloud@f437cloud:~S

## Nginx安裝(更新ubuntu-2)

#### 在終端機輸入

• \$ sudo apt-get upgrade

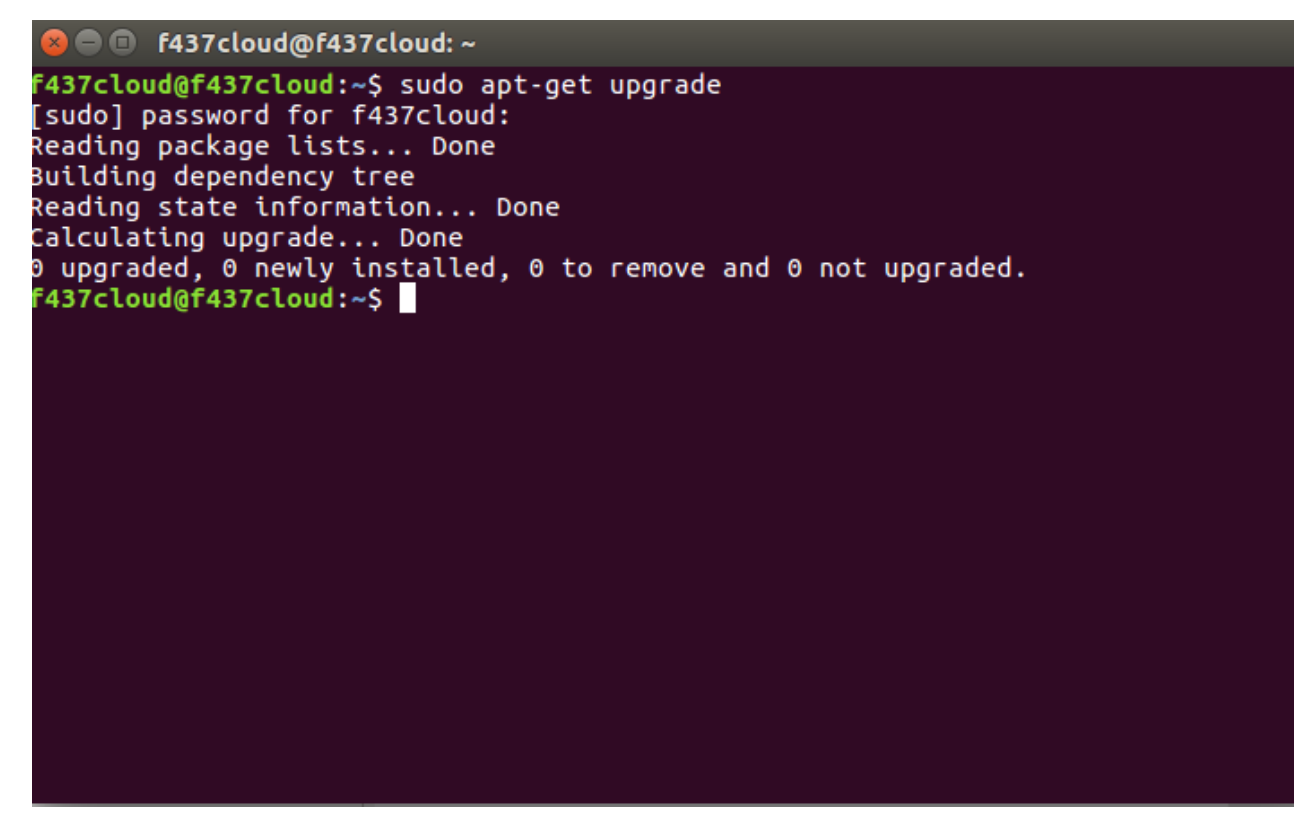

## Nginx安裝(安裝git)

#### 在終端機輸入

• \$ sudo apt-get install git

😣 🗖 🔲 f437cloud@f437cloud: ~ F437cloud@f437cloud:~\$ sudo apt-get install git Reading package lists... Done Building dependency tree Reading state information... Done The following additional packages will be installed: git-man liberror-perl Suggested packages: qit-daemon-run | qit-daemon-sysvinit qit-doc qit-el qit-email qit-qui qitk gitweb git-arch git-cvs git-mediawiki git-svn The following NEW packages will be installed: git git-man liberror-perl 0 upgraded, 3 newly installed, 0 to remove and 0 not upgraded. Need to get 3932 kB of archives. After this operation, 25.6 MB of additional disk space will be used. Do you want to continue? [Y/n] y Get:1 http://tw.archive.ubuntu.com/ubuntu xenial/main amd64 liberror-perl all 0. 17-1.2 [19.6 kB] Get:2 http://tw.archive.ubuntu.com/ubuntu xenial-updates/main amd64 git-man all 1:2.7.4-0ubuntu1.9 [736 kB] Get:3 http://tw.archive.ubuntu.com/ubuntu xenial-updates/main amd64 git amd64 1: 2.7.4-0ubuntu1.9 [3176 kB] Fetched 3932 kB in 2s (1507 kB/s) Selecting previously unselected package liberror-perl. (Reading database ... 212616 files and directories currently installed.)

## Nginx安裝(下載nginx-1.5.0)

網址: <u>http://nginx.org/download/</u>

• 下載nginx-1.5.0.tar.gz

| nginx-1.4.7.zip               |            |
|-------------------------------|------------|
| nginx-1.4.7.zip.asc           |            |
| <u>nginx-1.5.0.tar.gz</u>     |            |
| nginx-1.5.0.tar.gz.           | <u>asc</u> |
| <u>nginx-1.5.0.zip</u>        |            |
| nginx-1.5.0.zip.asc           |            |
| <pre>nginx-1.5.1.tar.gz</pre> |            |
| nginx-1.5.1.tar.gz.           | asc        |
| nginy_1 5 1 zin               |            |

| 08-Apr-2014 | 15:09 | 1225841  |
|-------------|-------|----------|
| 08-Apr-2014 | 15:09 | 488      |
| 07-May-2013 | 11:28 | 767147   |
| 07-May-2013 | 11:28 | 488      |
| 07-May-2013 | 11:28 | 1223506  |
| 07-May-2013 | 11:28 | 488      |
| 04-Jun-2013 | 13:36 | 768299   |
| 04-Jun-2013 | 13:36 | 488      |
| 0/_lun_2013 | 13.36 | 122/1230 |

## Nginx安裝(解壓nginx-1.5.0)

#### 將nginx-1.5.0.tar.gz解壓縮到home下

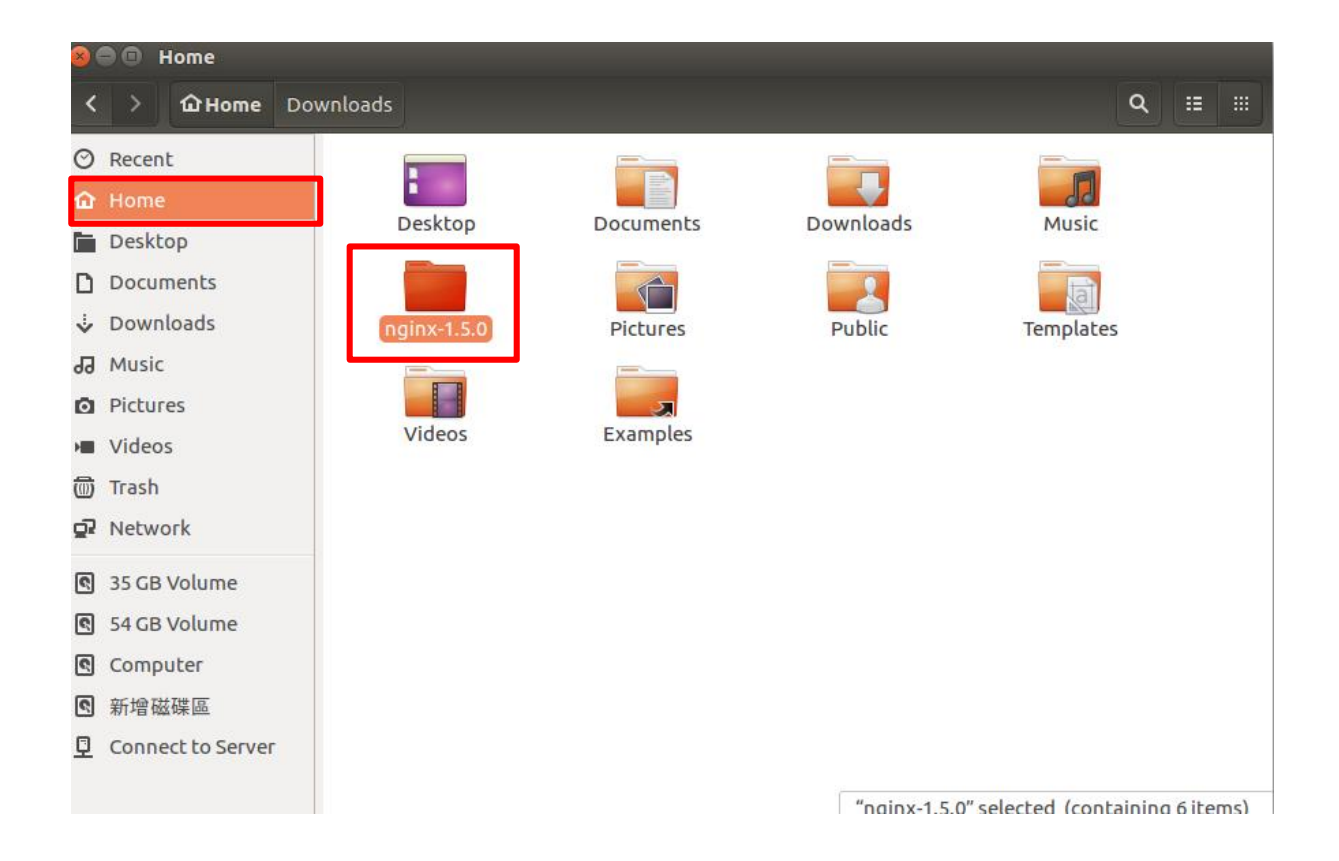

## Nginx安裝(安裝module)

在終端機輸入

• \$ git clone https://github.com/arut/nginx-rtmp-module.git

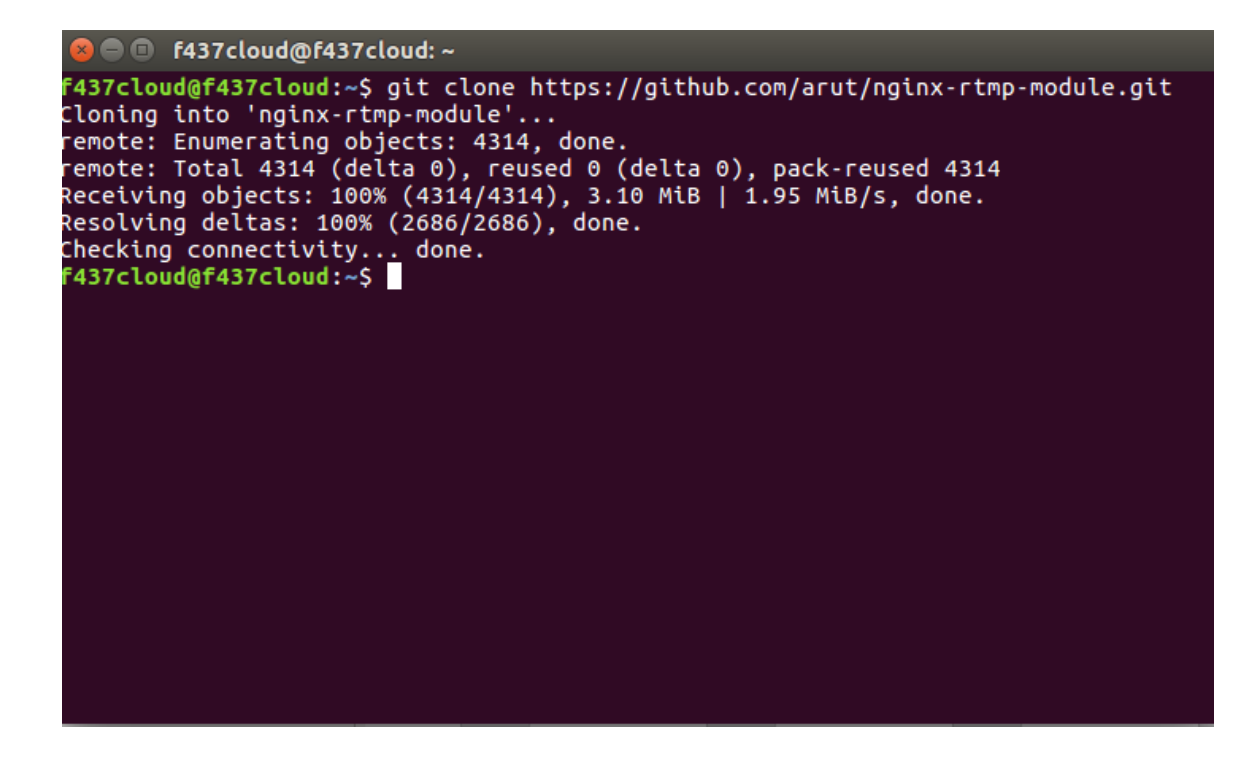

## Nginx安裝(安裝套件)

#### 在終端機輸入

#### • \$ sudo apt-get install libssl-dev

🔋 亘 🔲 f437cloud@f437cloud: ~ F437cloud@f437cloud:~\$ sudo apt-get install libssl-dev [sudo] password for f437cloud: Reading package lists... Done Building dependency tree Reading state information... Done The following additional packages will be installed: libssl-doc zlib1g-dev The following NEW packages will be installed: libssl-dev libssl-doc zlib1g-dev 0 upgraded, 3 newly installed, 0 to remove and 0 not upgraded. Need to get 2589 kB of archives. After this operation, 10.5 MB of additional disk space will be used. Do you want to continue? [Y/n] y Get:1 http://tw.archive.ubuntu.com/ubuntu xenial-updates/main amd64 zlib1q-dev a md64 1:1.2.8.dfsq-2ubuntu4.3 [167 kB] Get:2 http://tw.archive.ubuntu.com/ubuntu xenial-updates/main amd64 libssl-dev a nd64 1.0.2g-1ubuntu4.16 [1344 kB] Get:3 http://tw.archive.ubuntu.com/ubuntu xenial-updates/main amd64 libssl-doc a ll 1.0.2g-1ubuntu4.16 [1078 kB] Fetched 2589 kB in 0s (5492 kB/s) Selecting previously unselected package zlib1g-dev:amd64. (Reading database ... 213431 files and directories currently installed.) Preparing to unpack .../zlib1g-dev 1%3a1.2.8.dfsg-2ubuntu4.3 amd64.deb ... Jnpacking zlib1g-dev:amd64 (1:1.2.8.dfsg-2ubuntu4.3) ...

# Nginx安裝(安裝nginx-1)

#### 在終端機輸入

• \$ cd nginx-1.5.0

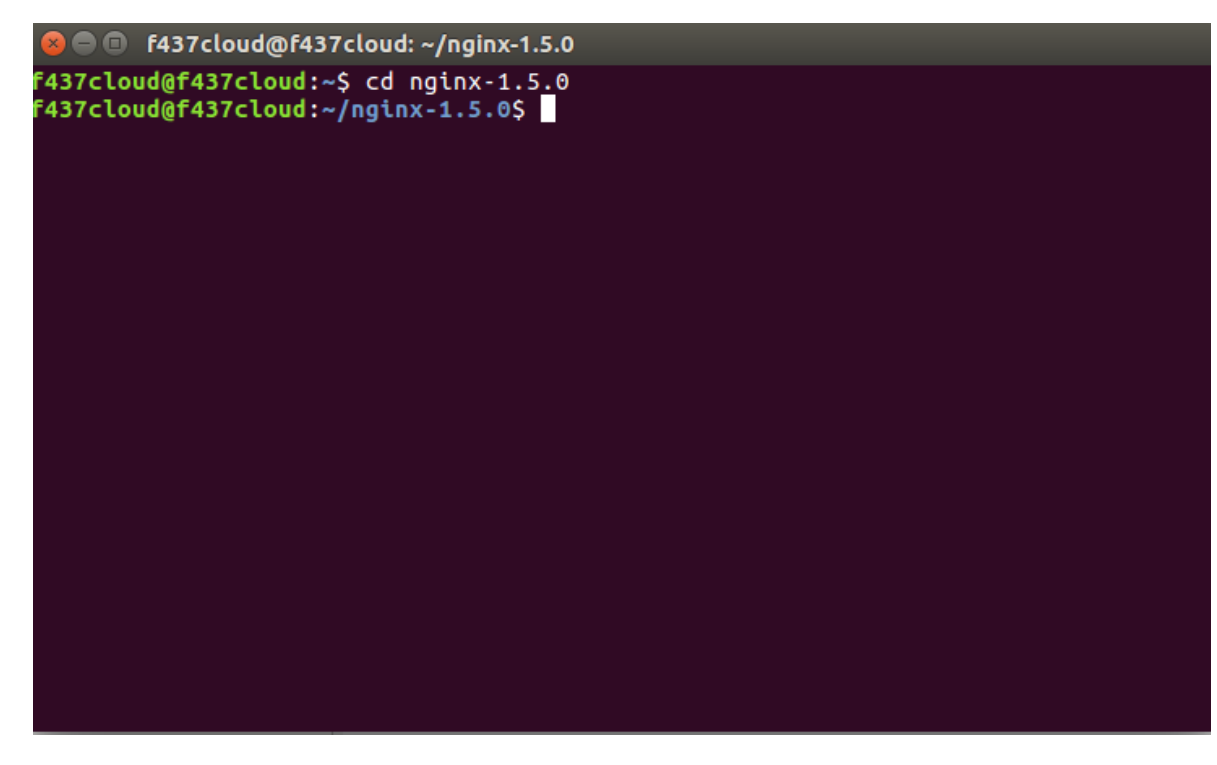

## Nginx安裝(安裝nginx-2)

主機名稱

在終端機輸入

• \$ sudo ./configure --add-module=/home/f437cloud/nginx-rtmpmodule --with-http\_ssl\_module --without-http\_rewrite\_module

> 😰 🗖 🔲 f437cloud@f437cloud: ~/nginx-1.5.0 f437cloud@f437cloud:~/nginx-1.5.0\$ sudo ./configure --add-module=/home/f437cloud /nginx-rtmp-module --with-http ssl module --without-http rewrite module checking for OS + Linux 4.15.0-112-generic x86 64 checking for C compiler ... found + using GNU C compiler + qcc version: 5.4.0 20160609 (Ubuntu 5.4.0-6ubuntu1~16.04.12) checking for gcc -pipe switch ... found checking for gcc builtin atomic operations ... found checking for C99 variadic macros ... found checking for gcc variadic macros ... found checking for unistd.h ... found checking for inttypes.h ... found checking for limits.h .<u>.. found</u> checking for sys/filio.h ... not found checking for sys/param.h ... found checking for sys/mount.h ... found checking for sys/statvfs.h ... found checking for crypt.h ... found checking for Linux specific features checking for epoll ... found checking for sendfile() ... found checking for sendfile64() ... found checking for sys/prctl.h ... found

## Nginx安裝(安裝nginx-3)

- 在終端機輸入
- \$ sudo make

```
f437cloud@f437cloud:~/nginx-1.5.0$ sudo make
make -f objs/Makefile
make[1]: Entering directory '/home/f437cloud/nginx-1.5.0'
make[1]: 'objs/nginx' is up to date.
make[1]: Leaving directory '/home/f437cloud/nginx-1.5.0'
make -f objs/Makefile manpage
make[1]: Entering directory '/home/f437cloud/nginx-1.5.0'
make[1]: Nothing to be done for 'manpage'.
make[1]: Leaving directory '/home/f437cloud/nginx-1.5.0'
f437cloud@f437cloud:~/nginx-1.5.0$
```

# Nginx安裝(安裝nginx-4)

#### 在終端機輸入

• \$ sudo make install

```
6437cloud@f437cloud: ~/nginx-1.5.0
f437cloud@f437cloud:~/nginx-1.5.0$ sudo make install
make -f objs/Makefile install
make[1]: Entering directory '/home/f437cloud/nginx-1.5.0'
test -d '/usr/local/nginx' || mkdir -p '/usr/local/nginx'
test -d '/usr/local/nginx/sbin'
                                                || mkdir -p '/usr/local/nginx/sb
in'
test ! -f '/usr/local/nginx/sbin/nginx'
                                                        || mv '/usr/local/nginx/
sbin/nginx'
                                '/usr/local/nginx/sbin/nginx.old'
cp objs/nginx '/usr/local/nginx/sbin/nginx'
test -d '/usr/local/nginx/conf'
                                                // mkdir -p '/usr/local/nginx/co
nf'
cp conf/koi-win '/usr/local/nginx/conf'
cp conf/koi-utf '/usr/local/nginx/conf'
cp conf/win-utf '/usr/local/nginx/conf'
test -f '/usr/local/nginx/conf/mime.types'
                                                        || cp conf/mime.types '/
usr/local/nginx/conf'
cp conf/mime.types '/usr/local/nginx/conf/mime.types.default'
test -f '/usr/local/nginx/conf/fastcgi_params' || cp conf/fastcgi_param
s '/usr/local/nginx/conf'
cp conf/fastcgi_params
                                '/usr/local/nginx/conf/fastcgi_params.default'
test -f '/usr/local/nginx/conf/fastcgi.conf'
                                                        || cp conf/fastcgi.conf
'/usr/local/nginx/conf'
cp conf/fastcgi.conf '/usr/local/nginx/conf/fastcgi.conf.default'
test -f '/usr/local/nginx/conf/uwsgi params' || cp conf/uwsgi params
```

# Nginx安裝(修改nginx)

32

在終端機輸入

- \$ sudo gedit /usr/local/nginx/conf/nginx.conf
- 以下程式取代原本内容

```
worker_processes 2;
events {
  worker connections 1024;
rtmp {
  server {
              Server Port Number
    listen 1935;
    chunk size 4000;
    application myapp
           live on; URL直播路徑
    application vod { URL影片路徑
           play /home/f437cloud/Videos;
```

# Nginx安裝(執行nginx)

在終端機輸入

- \$ cd /usr/local/nginx/sbin
- \$ sudo ./nginx -c /usr/local/nginx/conf/nginx.conf

```
    f437cloud@f437cloud:/usr/local/nginx/sbin

    f437cloud@f437cloud:~$ cd /usr/local/nginx/sbin
    f437cloud@f437cloud:/usr/local/nginx/sbin$ sudo ./nginx -c /usr/local/nginx/conf
/nginx.conf
f437cloud@f437cloud:/usr/local/nginx/sbin$
```

※如果發生下圖時,代表port 1935正在被使用,使用以下指令來刪除

• \$ sudo lsof -i:1935

| nginx: | [emerg] | bind()  | to 0.0. | 0.0:1935 | failed | (98: | Address | already | in | use) |
|--------|---------|---------|---------|----------|--------|------|---------|---------|----|------|
| nginx: | [emerg] | bind()  | to 0.0. | 0.0:1935 | failed | (98: | Address | already | in | use) |
| nginx: | [emerg] | bind()  | to 0.0. | 0.0:1935 | failed | (98: | Address | already | in | use) |
| nginx: | [emerg] | bind()  | to 0.0. | 0.0:1935 | failed | (98: | Address | already | in | use) |
| nginx: | [emerg] | bind()  | to 0.0. | 0.0:1935 | failed | (98: | Address | already | in | use) |
| nginx: | [emerg] | still c | ould no | t bind() |        |      |         |         |    |      |
| _      |         |         |         |          |        |      |         |         |    |      |

• \$ sudo kill "PID" (ex:sudo kill 2140)

| COMMAND | PID  | USER   | FD | TYPE | DEVICE | SIZE/OFF | NODE | NAME   |          |
|---------|------|--------|----|------|--------|----------|------|--------|----------|
| nginx   | 2140 | root   | бu | IPv4 | 29207  | 0t0      | TCP  | *:1935 | (LISTEN) |
| nginx   | 2141 | nobody | бu | IPv4 | 29207  | 0t0      | TCP  | *:1935 | (LISTEN) |
| nginx   | 2142 | nobody | би | IPv4 | 29207  | 0t0      | TCP  | *:1935 | (LISTEN) |

重新執行

• \$ sudo ./nginx -c /usr/local/nginx/conf/nginx.conf

### Nginx直播測試-1

#### 在終端機輸入

• \$ sudo apt-get install ffmpeg

😣 🗖 🗊 f437cloud@f437cloud: ~ F437cloud@f437cloud:~\$ sudo apt-get install ffmpeg Reading package lists... Done Building dependency tree Reading state information... Done The following additional packages will be installed: i965-va-driver libaacs0 libass5 libavcodec-ffmpeg56 libavdevice-ffmpeg56 libavfilter-ffmpeq5 libavformat-ffmpeq56 libavresample-ffmpeq2 libavutil-ffmpeq54 libbdplus0 libbluray1 libbs2b0 libcrystalhd3 libdc1394-22 libflite1 libgme0 libgsm1 libmodplug1 libmp3lame0 libopenal-data libopenal1 libopency-core2.4v5 libopency-imaproc2.4v5 libopenipeq5 libpostproc-ffmpeq53 libschroedinger-1.0-0 libsdl1.2debian libshine3 libsnappy1v5 libsodium18 libsoxr0 libssh-gcrypt-4 libswresample-ffmpeg1 libswscale-ffmpeg3 libtbb2 libtwolame0 libva1 libvdpau1 libx264-148 libx265-79 libxvidcore4 libzmg5 libzvbi-common libzvbi0 mesa-va-drivers mesa-vdpau-drivers va-driver-all vdpau-driver-all Suggested packages: ffmpeg-doc libbluray-bdj firmware-crystalhd libfglrx-amdxvba1 libvdpau-va-gl1 nvidia-vdpau-driver nvidia-legacy-340xx-vdpau-driver The following NEW packages will be installed: ffmpeg i965-va-driver libaacs0 libass5 libavcodec-ffmpeg56 libavdevice-ffmpeq56 libavfilter-ffmpeq5 libavformat-ffmpeq56 libavresample-ffmpeg2 libavutil-ffmpeg54 libbdplus0 libblurav1 libbs2b0 libcrystalhd3 libdc1394-22 libflite1 libgme0 libgsm1 libmodplug1 libmp3lame0 libopenal-data libopenal1 libopencv-core2.4v5 libopencv-impproc2.4v5

### Nginx直播測試-2

#### 任一台手機安裝Larix Broadcaster

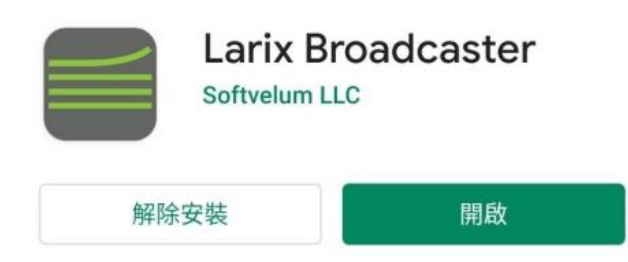

Larix Broadcaster的Connections新增New connection, 新增Name:test、URL:rtmp://163.18.104.142:1935/myapp/test

Cloud Server外網IP

test rtmp://163.18.104.142:1935/ myapp/test

### Nginx直播測試-3

• Larix Broadcaster參數設定

Video size : 1280x720 · Bitrate : 5000Kbps

Video size 1280x720 Bitrate 5000 Kbps

• 手機按下紅色鍵,開始上傳影片到Cloud Server

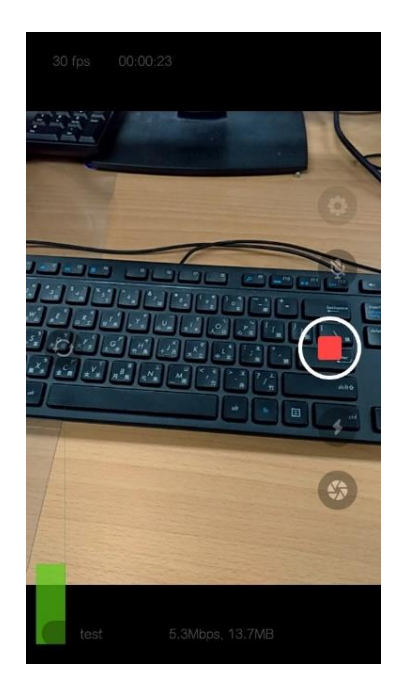
### Nginx直播測試-4

在ubuntu上觀看手機拍攝上傳的影片
 \$ ffplay rtmp://163.18.104.142;1935/myapp/test

Cloud Server外網IP

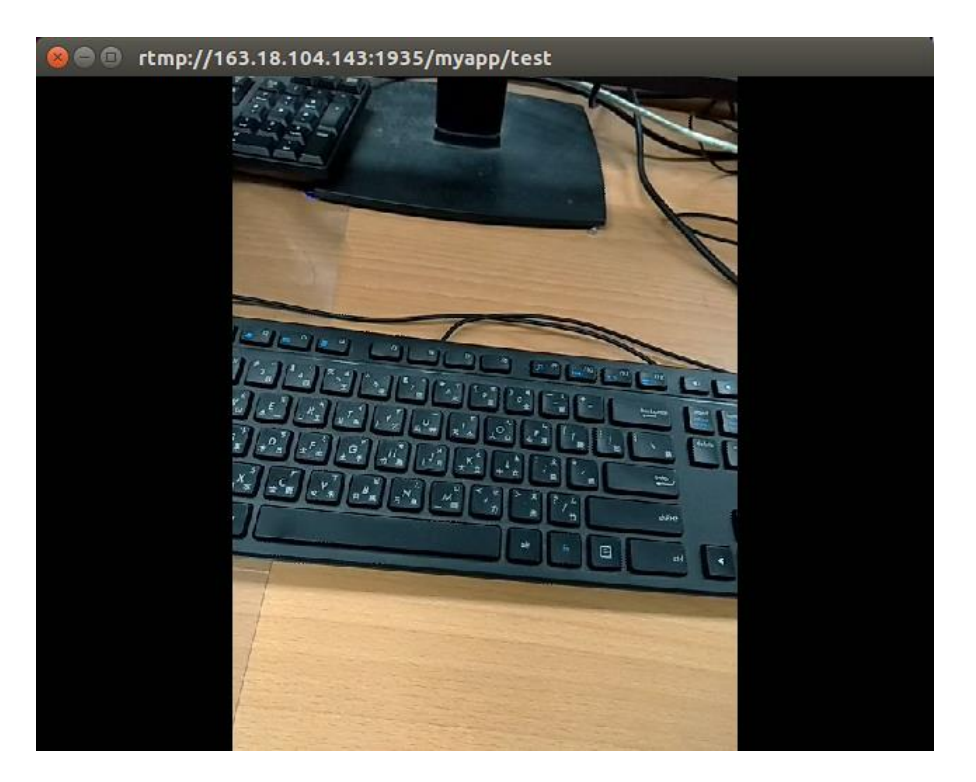

### Nginx影片瀏覽測試-1

# 把影片放入到/home/f437cloud/Videos目錄下

Home Videos Q < 🔋 🗇 🗊 sun.mp4 Properties O Recent Basic Permissions Open With Audio/Video Home Home sun.mp4 Name: sun.mp4 Desktop MPEG-4 video (video/mp4) Type: Documents 294.6 MB (2,9459,7708 bytes) Size: Downloads Location: /home/f437cloud/Videos Ja Music Pictures Accessed: 二, 九 22 2020 02:39:45 Videos Modified: 四, 九 17 2020 17:12:18 (III) Trash O Network 35 GB Volume 4 54 GB Volume Computer TRANSCEND \* S 新增磁碟區 Connect to Server ted (294.6 MB)

### Nginx影片瀏覽測試-2

在終端機輸入

• \$ ffplay rtmp://163.18.104.142:1935/vod/sun.mp4

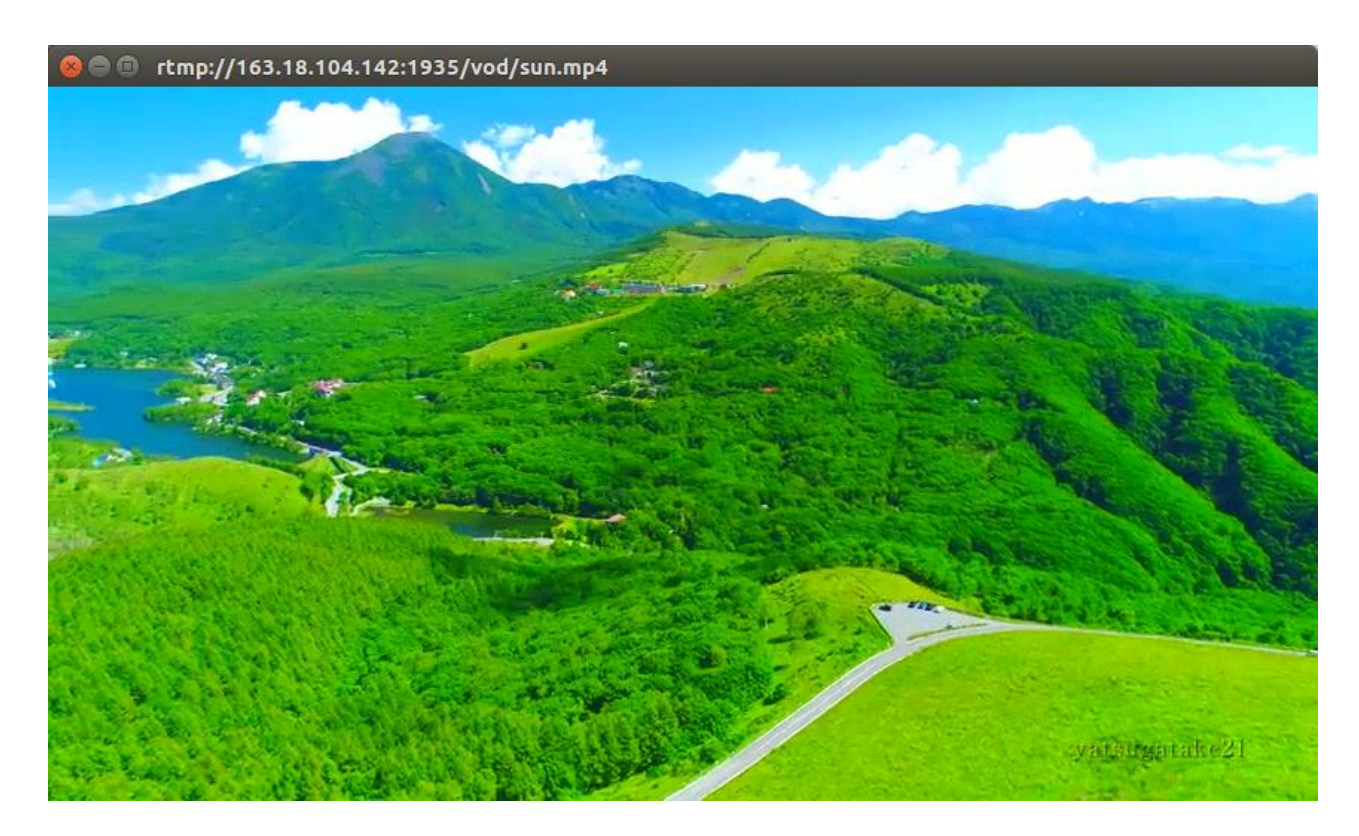

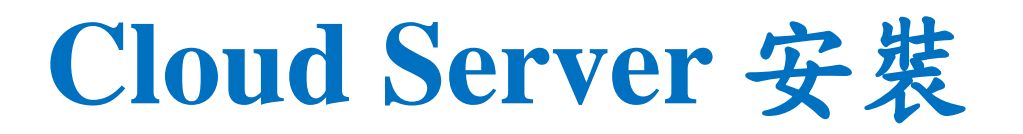

### Edge Server的安裝需求(ubuntu 16.04)

- 1. Video Streaming Server 安裝
- Nginx 軟體
- 2. TCP/UDP Socket 安裝
- C Language 軟體
- 3. Digital Image Processing 安裝
- OpenCV 軟體

# C Language(更新ubuntu)

在終端機輸入

- \$ sudo apt-get update
- \$ sudo apt-get upgrade

#### 😣 🔵 💷 f437cloud@f437cloud: ~

f437cloud@f437cloud:~\$ sudo apt-get update
Hit:1 http://tw.archive.ubuntu.com/ubuntu xenial InRelease
Hit:2 http://tw.archive.ubuntu.com/ubuntu xenial-updates InRelease
Hit:3 http://tw.archive.ubuntu.com/ubuntu xenial-backports InRelease
Hit:4 http://security.ubuntu.com/ubuntu xenial-security InRelease
Reading package lists... Done
f437cloud@f437cloud:~\$ sudo apt-get upgrade
Reading package lists... Done
Building dependency tree
Reading state information... Done
Calculating upgrade... Done
0 upgraded, 0 newly installed, 0 to remove and 0 not upgraded.
f437cloud@f437cloud:~\$

# C Language 安裝(安裝套件-1)

在終端機輸入

• \$ sudo apt-get install build-essential

😣 😑 🗉 🛛 f437cloud@f437cloud: ~

f437cloud@f437cloud:~\$ sudo apt-get install build-essential
Reading package lists... Done
Building dependency tree
Reading state information... Done
build-essential is already the newest version (12.1ubuntu2).
0 upgraded, 0 newly installed, 0 to remove and 3 not upgraded.
f437cloud@f437cloud:~\$

# C Language 安裝(安裝套件-2)

在終端機輸入

• \$ sudo apt-get install libc6-dev

😣 亘 🗉 🛛 f437cloud@f437cloud: ~

f437cloud@f437cloud:~\$ sudo apt-get install libc6-dev Reading package lists... Done Building dependency tree Reading state information... Done libc6-dev is already the newest version (2.23-Oubuntu11.2). 0 upgraded, 0 newly installed, 0 to remove and 3 not upgraded. f437cloud@f437cloud:~\$

# C Language 安裝(安裝套件-3)

在終端機輸入

• \$ sudo apt-get install libmysqlclient-dev

😣 🖨 🔲 f437cloud@f437cloud: ~ f437cloud@f437cloud:~\$ sudo apt-get install libmysglclient-dev Reading package lists... Done Building dependency tree Reading state information... Done The following additional packages will be installed: libmysglclient20 libssl-dev libssl-doc zlib1g-dev The following NEW packages will be installed: libmysglclient-dev libmysglclient20 libssl-dev libssl-doc zlib1g-dev 0 upgraded, 5 newly installed, 0 to remove and 3 not upgraded. Need to get 4259 kB of archives. After this operation, 20.6 MB of additional disk space will be used. Do you want to continue? [Y/n] y Get:1 http://tw.archive.ubuntu.com/ubuntu xenial-updates/main amd64 libmysqlclie nt20 amd64 5.7.31-0ubuntu0.16.04.1 [683 kB] Get:2 http://tw.archive.ubuntu.com/ubuntu xenial-updates/main amd64 zlib1g-dev a md64 1:1.2.8.dfsg-2ubuntu4.3 [167 kB] Get:3 http://tw.archive.ubuntu.com/ubuntu xenial-updates/main amd64 libssl-dev a md64 1.0.2g-1ubuntu4.17 [1346 kB] Get:4 http://tw.archive.ubuntu.com/ubuntu xenial-updates/main amd64 libmysqlclie nt-dev amd64 5.7.31-0ubuntu0.16.04.1 [986 kB]

## C Language 安裝(測試-1)

### 在home目錄下新增以下程式

#### \$ gedit test.c •

#include <stdio.h> #include <stdlib.h> #include <string.h> #include <unistd.h> #include <sys/types.h> #include <sys/socket.h> #include <netinet/in.h> #include <arpa/inet.h> #include<mysql/mysql.h> int main(int arge , char \*argv[]) printf("test\n"); return 0;

## C Language 安裝(測試-2)

### 在終端機下輸入

- \$ gcc -o test test.c
- 編譯test.c

在終端機下輸入

• \$ ./test

#### 😕 😑 🗉 f437cloud@f437cloud: ~

```
f437cloud@f437cloud:~$ gcc -o test test.c
f437cloud@f437cloud:~$
f437cloud@f437cloud:~$ ./test
test
f437cloud@f437cloud:~$
```

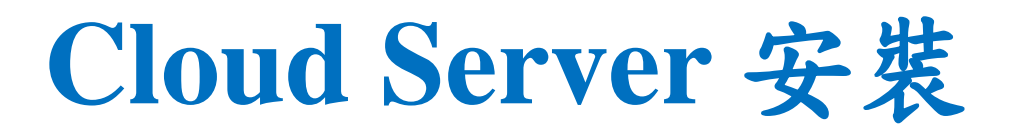

### Edge Server的安裝需求(ubuntu 16.04)

- 1. Video Streaming Server 安裝
- Nginx 軟體
- 2. TCP/UDP Socket 安裝
- C Language 軟體
- 3. Digital Image Processing 安裝
- OpenCV 軟體

# OpenCV安裝(更新ubuntu)

### 在終端機輸入

- \$ sudo apt-get update
- \$ sudo apt-get upgrade

#### 😣 🗐 🔲 f437cloud@f437cloud: ~

f437cloud@f437cloud:~\$ sudo apt-get update
Hit:1 http://tw.archive.ubuntu.com/ubuntu xenial InRelease
Hit:2 http://tw.archive.ubuntu.com/ubuntu xenial-updates InRelease
Hit:3 http://tw.archive.ubuntu.com/ubuntu xenial-backports InRelease
Hit:4 http://security.ubuntu.com/ubuntu xenial-security InRelease
Reading package lists... Done
f437cloud@f437cloud:~\$ sudo apt-get upgrade
Reading dependency tree
Reading state information... Done
Calculating upgrade... Done
0 upgraded, 0 newly installed, 0 to remove and 0 not upgraded.
f437cloud@f437cloud:~\$

# OpenCV安裝(安裝cmake-gui)

### 在終端機輸入

• \$ sudo apt-get install cmake-qt-gui

😣 🗖 🗊 f437cloud@f437cloud: ~ f437cloud@f437cloud:~\$ sudo apt-get install cmake-qt-gui Reading package lists... Done Building dependency tree Reading state information... Done The following additional packages will be installed: cmake cmake-data libjsoncpp1 Suggested packages: codeblocks eclipse ninja-build The following NEW packages will be installed: cmake cmake-data cmake-qt-gui libjsoncpp1 0 upgraded, 4 newly installed, 0 to remove and 0 not upgraded. Need to get 5209 kB of archives. After this operation, 25.2 MB of additional disk space will be used. Do you want to continue? [Y/n] y Get:1 http://tw.archive.ubuntu.com/ubuntu xenial-updates/main amd64 cmake-data a ll 3.5.1-1ubuntu3 [1121 kB] Get:2 http://tw.archive.ubuntu.com/ubuntu xenial/main amd64 libjsoncpp1 amd64 1. 7.2-1 [73.0 kB] Get:3 http://tw.archive.ubuntu.com/ubuntu xenial-updates/main amd64 cmake amd64 3.5.1-1ubuntu3 [2623 kB] Get:4 http://tw.archive.ubuntu.com/ubuntu xenial-updates/universe amd64 cmake-qt -gui amd64 3.5.1-1ubuntu3 [1393 kB] Fetched 5209 kB in 0s (6069 kB/s) Selecting previously unselected package cmake-data.

### **OpenCV安裝(下載OpenCV)** 下載OpenCV 4.1.0 網址:https://github.com/opencv/opencv/tree/4.1.0

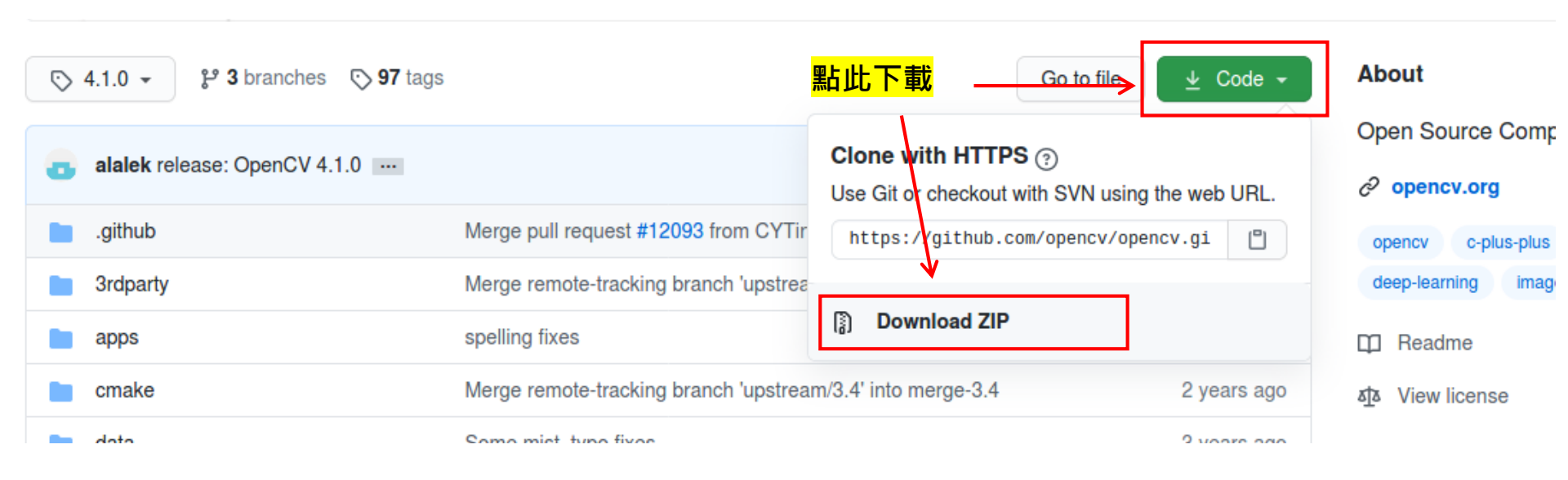

## OpenCV安裝(解壓OpenCV)

### 將OpenCV 4.1.0解壓縮到home下

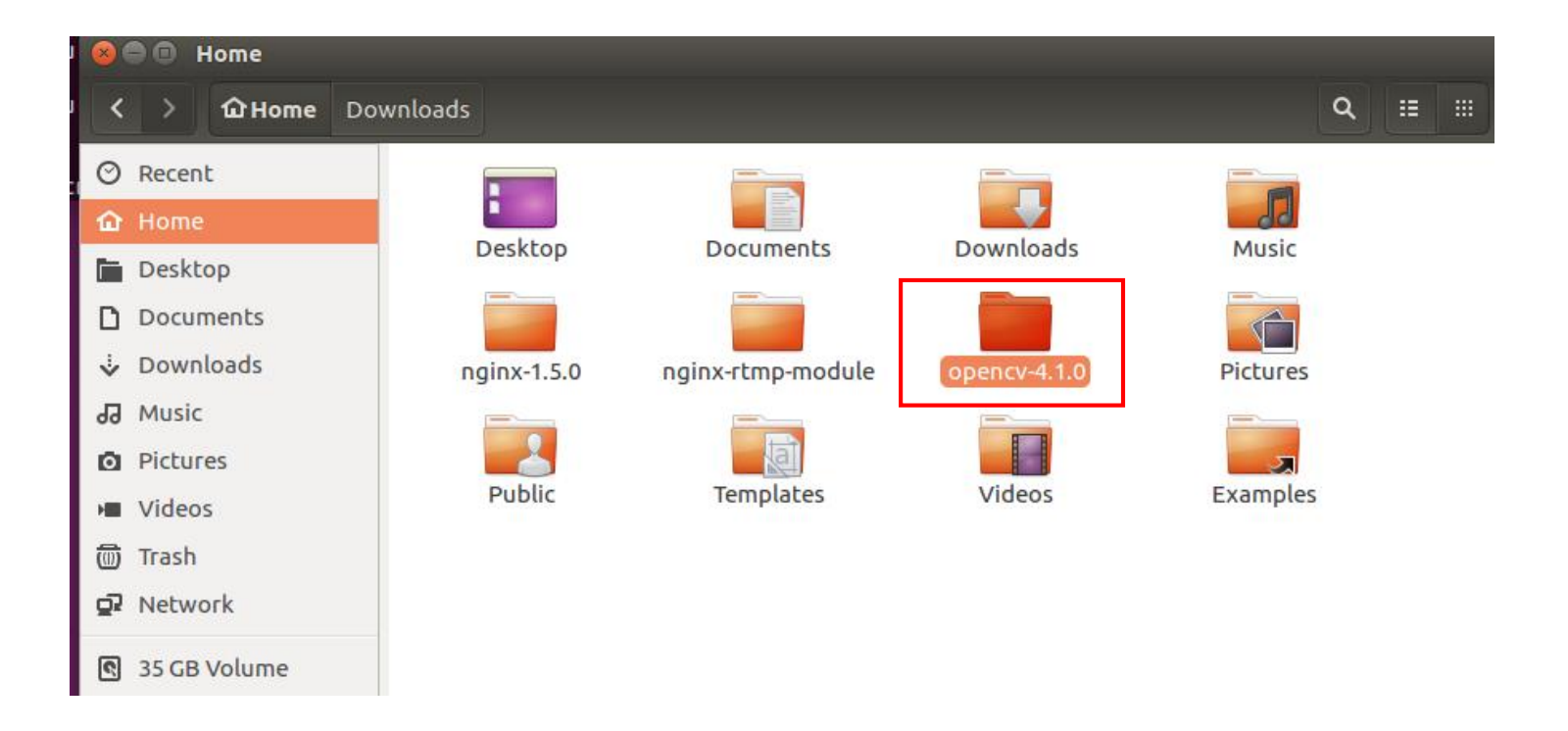

## OpenCV安裝(下載contrib)

下載OpenCV\_contrib 4.1.0

網址: https://github.com/opencv/opencv\_contrib/tags

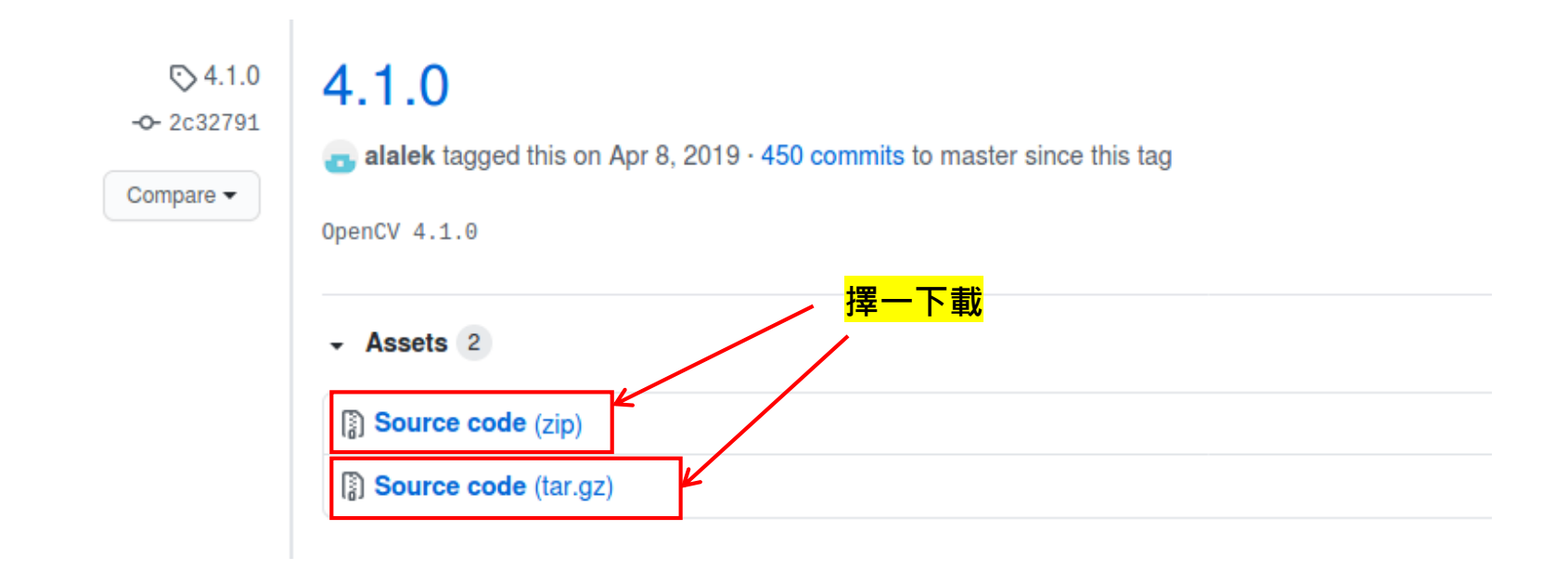

## OpenCV安裝(解壓contrib)

### 將OpenCV\_contrib 4.1.0解壓縮到home下

| 😣 🖨 💷 Home |                    |             |                   |              |                          |           |
|------------|--------------------|-------------|-------------------|--------------|--------------------------|-----------|
| <          | › <b>ûHome</b> Pic | tures       |                   |              | ٩                        |           |
| 0          | Recent             |             |                   |              |                          |           |
| ŵ          | Home               | Desktop     | Documents         | Downloads    | Music                    |           |
|            | Desktop            | Desktop     | Documents         | Downloads    | Music                    |           |
| D          | Documents          |             |                   |              |                          |           |
| ÷          | Downloads          | nginx-1.5.0 | nginx-rtmp-module | opencv-4.1.0 | opencv_contrib-          |           |
| 1          | Music              |             |                   |              | 4.1.0                    |           |
| Ø          | Pictures           |             |                   | <b>B</b>     |                          |           |
|            | Videos             | Pictures    | Public            | Templates    | Videos                   |           |
| 0          | Trash              |             |                   |              |                          |           |
| <u>5</u> 2 | Network            |             |                   |              |                          |           |
| 9          | 35 GB Volume       | Examples    |                   |              |                          |           |
| ٩          | 54 GB Volume       |             |                   |              |                          |           |
| ٩          | Computer           |             |                   |              |                          |           |
| ٩          | 新增磁碟區              |             |                   |              |                          |           |
| 9          | Connect to Server  |             |                   |              |                          |           |
|            |                    |             |                   | "Pictur      | es" selected (containing | g 1 item) |

## OpenCV安裝(安裝依賴庫-1)

在終端機輸入

• \$ sudo apt-get install cmake-qt-gui

😕 亘 🗉 🛛 f437cloud@f437cloud: ~

f437cloud@f437cloud:~\$ sudo apt-get install build-essential
[sudo] password for f437cloud:
Reading package lists... Done
Building dependency tree
Reading state information... Done
build-essential is already the newest version (12.1ubuntu2).
0 upgraded, 0 newly installed, 0 to remove and 0 not upgraded.
f437cloud@f437cloud:~\$

## OpenCV安裝(安裝依賴庫-2)

在終端機輸入

• \$ sudo apt-get install git libgtk-3-dev pkg-config libavcodec-dev libavformat-dev libswscale-dev

#### 😣 亘 🗉 f437cloud@f437cloud: ~

f437cloud@f437cloud:~\$ sudo apt-get install git libgtk-3-dev pkg-config libavcod ec-dev libavformat-dev libswscale-dev Reading package lists... Done Building dependency tree Reading state information... Done pkg-config is already the newest version (0.29.1-Oubuntu1). git is already the newest version (1:2.7.4-Oubuntu1.9). The following additional packages will be installed: autotools-dev debhelper dh-strip-nondeterminism libatk-bridge2.0-dev libatk1.0-dev libatspi2.0-dev libavutil-dev libcairo-script-interpreter2 libcairo2-dev libdbus-1-dev libdrm-dev libegl1-mesa-dev libepoxy-dev

## OpenCV安裝(安裝依賴庫-3)

在終端機輸入

• \$ sudo apt-get install python3-dev python3-numpy libtbb2 libtbbdev libjpeg-dev libpng-dev libtiff-dev libjasper-dev libdc1394-22dev

#### 😣 亘 🗉 🛛 f437cloud@f437cloud: ~

f437cloud@f437cloud:~\$ sudo apt-get install python3-dev python3-numpy libtbb2 li
btbb-dev libjpeg-dev libpng-dev libtiff-dev libjasper-dev libdc1394-22-dev
[sudo] password for f437cloud:
Reading package lists... Done
Building dependency tree
Reading state information... Done
Note, selecting 'libpng12-dev' instead of 'libpng-dev'
Note, selecting 'libtiff5-dev' instead of 'libtiff-dev'
libtbb2 is already the newest version (4.4~20151115-0ubuntu3).
libtbb2 set to manually installed.
libpng12-dev set to manually installed.
The following additional packages will be installed:

## OpenCV安裝(建立build目錄)

- 在終端機輸入
- \$ cd opency-4.1.0/
- \$ mkdir build

F437cloud@f437cloud: ~/opencv-4.1.0 f437cloud@f437cloud:~\$ cd opencv-4.1.0\$ f437cloud@f437cloud:~/opencv-4.1.0\$ f437cloud@f437cloud:~/opencv-4.1.0\$

## OpenCV安裝(生成Makefile-1)

- 在終端機輸入
- \$ sudo cmake-gui

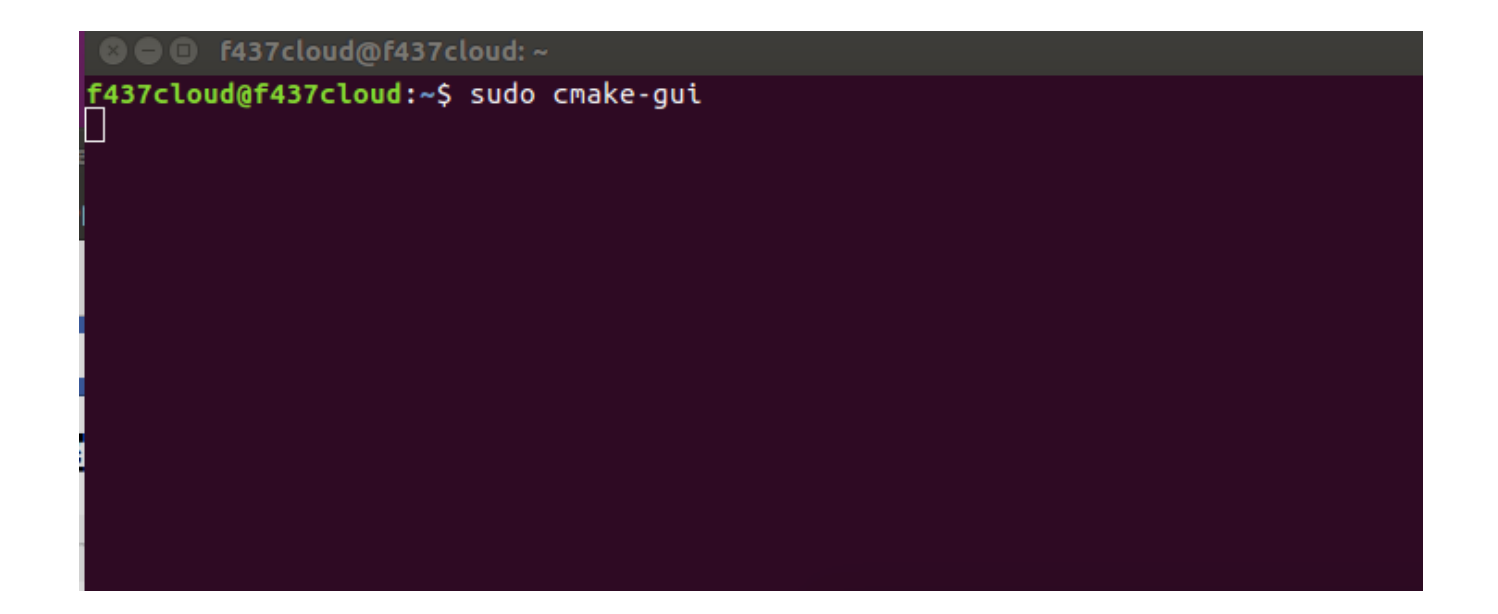

## OpenCV安裝(生成Makefile-2)

#### <mark>你的目錄名稱</mark>

### source code 目 錄 為/home/your-name/opencv-4.1.0

binarires 目錄為/home/your-name/opencv-4.1.0/build

| 😣 🖻 🗉 🛛 CMake 3.5.1 - /         | home/f437cloud/open       | cv-4.1.0/build              |
|---------------------------------|---------------------------|-----------------------------|
| <u>File Tools Options H</u> elp |                           |                             |
| Where is the source code:       | /home/f437cloud/opencv-   | 4.1.0 Browse <u>S</u> ource |
| Where to build the binaries:    | f437cloud/opencv-4.1.0/bi | uild 💌 Browse <u>B</u> uild |
| S <u>e</u> arch: Grouped        | Advanced  Advanced        | ntry 🗱 <u>R</u> emove Entry |
| Name                            | Value                     |                             |
|                                 |                           |                             |
|                                 |                           |                             |
|                                 |                           |                             |
|                                 |                           |                             |
|                                 |                           |                             |
|                                 |                           |                             |
|                                 |                           |                             |

## OpenCV安裝(生成Makefile-3)

### 點選Add Entry

- Name設定PYTHON\_DEFAULT\_EXECUTABLE
- Type設定FILEPATH
- Value設定/usr/bin/python3.5

| 🛛 🖵 🛄 CMake 3.                                                                                                    | 5.1 - /home/f437cloud/opencv-4.1.0/build                |  |  |  |  |
|----------------------------------------------------------------------------------------------------|---------------------------------------------------------|--|--|--|--|
| ile <u>T</u> ools <u>O</u> ptions                                                                                                    | <u>H</u> elp                                            |  |  |  |  |
| Where is the source c                                                                                                    | ode: /home/f437cloud/opencv-4.1.0 Browse <u>S</u> ource |  |  |  |  |
| here is the source code: /home/f437cloud/opencv-4.1.0 Browse Source<br>here to build the binaries: f437cloud/opencv-4.1.0/build  Browse Build<br>arch: Grouped Advanced Advanc |                                                         |  |  |  |  |
| Search: Gro                                                                                                    | ouped Advanced 🗣 Add Entry 🗱 Remove Entry               |  |  |  |  |
| Name                                                                                                    | Value                                                   |  |  |  |  |
|                                                                                                    |                                                         |  |  |  |  |
| 😕 🔲 🗚 🔿                                                                                                    | ache Entry                                              |  |  |  |  |
| Name:                                                                                                    | PYTHON_DEFAULT_EXECUTABLE                               |  |  |  |  |
| Туре:                                                                                                    | FILEPATH                                                |  |  |  |  |
| Value:                                                                                                    | /usr/bin/python3.5                                      |  |  |  |  |
| Description:                                                                                                    |                                                         |  |  |  |  |
|                                                                                                    |                                                         |  |  |  |  |
|                                                                                                    | OK Cancel                                               |  |  |  |  |
|                                                                                                    |                                                         |  |  |  |  |

Press Configure to update and display new values in red, then press Generate to

### OpenCV安裝(生成Makefile-4)

點選Congifure

|                                                                                                    | lake 5.5.1 - /               | nome/r43/clo    | oud/opencv-4.1.     | σγραιια               |
|----------------------------------------------------------------------------------------------------|------------------------------|-----------------|---------------------|-----------------------|
| <u>File T</u> ools                                                                                                | <u>O</u> ptions <u>H</u> elp |                 |                     |                       |
| Where is the s                                                                                                    | source code:                 | /home/f437clo   | ud/opencv-4.1.0     | Browse <u>S</u> ource |
| Where to build                                                                                                    | d the binaries:              | f437cloud/oper  | cv-4.1.0/build 💌    | Browse <u>B</u> uild  |
| S <u>e</u> arch:                                                                                                  | Grouped                      | Advanced        | 🕂 Add Entry         | Remove Entry          |
| Name                                                                                                    |                              | Val             | ue                  |                       |
| PYTHON_DEF                                                                                                    | AULT_EXECUTA                 | ABLE /us        | r/bin/python3.5     |                       |
|                                                                                                    |                              |                 |                     |                       |
|                                                                                                    |                              |                 |                     |                       |
|                                                                                                    |                              |                 |                     |                       |
|                                                                                                    |                              |                 |                     |                       |
|                                                                                                    |                              |                 |                     |                       |
|                                                                                                    |                              |                 |                     |                       |
|                                                                                                    |                              |                 |                     |                       |
|                                                                                                    |                              |                 |                     |                       |
|                                                                                                    |                              |                 |                     |                       |
|                                                                                                    |                              |                 |                     |                       |
|                                                                                                    |                              |                 |                     |                       |
|                                                                                                    |                              |                 |                     |                       |
|                                                                                                    |                              |                 |                     |                       |
|                                                                                                    |                              |                 |                     |                       |
|                                                                                                    |                              |                 |                     |                       |
| Press Configure to update and display new values in red, then press Generate to<br>generate selected build files. |                              |                 |                     |                       |
| <u>C</u> onfigure                                                                                                 | <u>G</u> enerate             | Current Generat | tor: Unix Makefiles |                       |
|                                                                                                    |                              |                 |                     |                       |
|                                                                                                    |                              |                 |                     |                       |
|                                                                                                    |                              |                 |                     |                       |

### OpenCV安裝(生成Makefile-5)

• 勾選OPENCV\_GENERATE\_PKGCONFIG

你的目錄名和

• 在OPENCV\_EXTRA\_MODULES\_PATH,填入 /home/your-name/opencv\_contrib-4.1.0/modules/

| Where to build the binaries: f437cloud  | /opency-4.1.0/build = Browse Br  |
|-----------------------------------------|----------------------------------|
| where to build the binaries. [1457cloud | opence-4.1.0/build + Browse Bo   |
| Search: Grouped Advan                   | ced 🖶 Add Entry 🗱 Remove I       |
| Name                                    | Value                            |
| MKL_INCLUDE_DIRS                        | MKL_ROOT_DIR-NOTFOUND/includ     |
| MKL_ROOT_DIR                            | MKL_ROOT_DIR-NOTFOUND            |
| MKL_WITH_OPENMP                         |                                  |
| MKL_WITH_TBB                            |                                  |
| OGRE_DIR                                | OGRE_DIR-NOTFOUND                |
| OPENCL_FOUND                            | (homo/f427cloud/opency/410/hu    |
| OPENCY_CONFIG_FILE_INCLUDE_DIR          | /nome/1437cloud/opencv-4.1.0/bu  |
| OPENCY_DOWNLOAD_PATH                    | /home/f437cloud/opency-4.1.0/ ca |
| OPENCY DUMP HOOKS FLOW                  |                                  |
| OPENCY ENABLE NONEREE                   |                                  |
| OPENCV EXTRA MODULES PATH               | /home/f437cloud/opencv contrib-  |
| OPENCY FORCE BROPARTY BUILD             |                                  |
| OPENCV_GENERATE_PKGCONFIG               | ✓                                |
| OPENCV_GENERATE_SETUPVARS               | ✓                                |
| OPENCV_JAVA_SOURCE_VERSION              |                                  |
| OPENCY_JAVA_TARGET_VERSION              |                                  |
| OPENCY_PTHON3_VERSION                   | 2020 00 10715-22-527             |
| OPENCY WARNINGS ARE ERPORE              | 2020-09-10115:22:552             |
| OPENEXR INCLUDE PATH                    | OPENEXE INCLUDE PATH-NOTEO       |
| OF ENEXIN_INCLODE_FATH                  | OF ENERN INCLODE FATH-NOTFOR     |

### OpenCV安裝(生成Makefile-6)

### 點選Generate,生成Makefile

| OGRE DIR                                                                        | OGRE DIR-NOTFOUND                      |  |  |  |  |
|---------------------------------------------------------------------------------|----------------------------------------|--|--|--|--|
| OPENCL_FOUND                                                                    | ✓                                      |  |  |  |  |
| OPENCV_CONFIG_FILE_INCLUDE                                                      | DIR /home/f437cloud/opencv-4.1.0/build |  |  |  |  |
| OPENCV_DNN_OPENCL                                                               | ✓                                      |  |  |  |  |
| OPENCV_DOWNLOAD_PATH                                                            | /home/f437cloud/opencv-4.1.0/.cac      |  |  |  |  |
| OPENCV_DUMP_HOOKS_FLOW                                                          |                                        |  |  |  |  |
| OPENCV_ENABLE_NONFREE                                                           |                                        |  |  |  |  |
| OPENCV_EXTRA_MODULES_PAT                                                        | H /home/f437cloud/opencv_contrib-4     |  |  |  |  |
| OPENCV_FORCE_3RDPARTY_BU                                                        | ILD                                    |  |  |  |  |
| OPENCV_GENERATE_PKGCONFI                                                        | G 🗸                                    |  |  |  |  |
| OPENCV_GENERATE_SETUPVAR                                                        | S V                                    |  |  |  |  |
| OPENCY JAVA_SOURCE_VERSIO                                                       | N                                      |  |  |  |  |
| OPENCY JAVA_TARGET_VERSIO                                                       | N                                      |  |  |  |  |
| OPENCY_PYTHON3_VERSION                                                          | 2020.00.10715-22-527                   |  |  |  |  |
| OPENCY_TIMESTAMP                                                                | 2020-09-10115:22:532                   |  |  |  |  |
| OPENCY WARNINGS ARE ERRO                                                        |                                        |  |  |  |  |
| OPENEAR_INCLODE_PATH                                                            | OPENEAR_INCLODE_PATH-NOTFOU            |  |  |  |  |
| Press Configure to update and display new values in red, then press Generate to |                                        |  |  |  |  |
| generate selected build files.                                                  |                                        |  |  |  |  |
| Configure Constant                                                              | rant Conorator: Univ Makofilos         |  |  |  |  |
| <u>configure</u> <u>d</u> efierate Cur                                          |                                        |  |  |  |  |
| install to:                                                                     | /UST/IOCAL                             |  |  |  |  |
|                                                                                 |                                        |  |  |  |  |

## OpenCV安裝(編譯OpenCV)

### 在終端機輸入

- \$ cd opency-4.1.0/build
- \$ sudo make -j4

| 😣 🖻 🗉 f437cloud@f437cloud: ~/opencv-4.1.0/build                                          |  |  |  |  |
|------------------------------------------------------------------------------------------|--|--|--|--|
| f437cloud@f437cloud:~\$ cd opencv-4.1.0                                                  |  |  |  |  |
| f437cloud@f437cloud:~/opencv-4.1.0\$ cd build                                            |  |  |  |  |
| f437cloud@f437cloud:~/opencv-4.1.0/build\$ sudo make -j4                                 |  |  |  |  |
| Scanning dependencies of target gen-pkgconfig                                            |  |  |  |  |
| Scanning dependencies of target ippiw                                                    |  |  |  |  |
| Scanning dependencies of target IlmImf                                                   |  |  |  |  |
| Scanning dependencies of target libwebp                                                  |  |  |  |  |
| [ 0%] Generate opencv4.pc                                                                |  |  |  |  |
| [ 0%] Building C object 3rdparty/ippiw/CMakeFiles/ippiw.dir/src/iw_image_transf          |  |  |  |  |
| orm_resize.c.o                                                                           |  |  |  |  |
| [ 0%] Built target gen-pkgconfig                                                         |  |  |  |  |
| [ 0%] Building C object 3rdparty/ippiw/CMakeFiles/ippiw.dir/src/iw_core.c.o              |  |  |  |  |
| [ 0%] Building C object 3rdparty/ippiw/CMakeFiles/ippiw.dir/src/iw_image_color_          |  |  |  |  |
| convert_rgbs.c.o                                                                         |  |  |  |  |
| [ 0%] Building CXX object 3rdparty/openexr/CMakeFiles/IlmImf.dir/Half/half.cpp.          |  |  |  |  |
| 0                                                                                        |  |  |  |  |
| [ _ <b>0%]</b> Building C object 3rdparty/ippiw/CMakeFiles/ippiw.dir/src/iw_image_op_set |  |  |  |  |
| _channel.c.o                                                                             |  |  |  |  |
| [ 0%] Building C object 3rdparty/libwebp/CMakeFiles/libwebp.dir/src/dec/vp8_dec          |  |  |  |  |
|                                                                                          |  |  |  |  |

# OpenCV安裝(安裝OpenCV-1)

### 在終端機輸入

• \$ sudo make install

|   | 😣 🖻 🗉 f437cloud@f437cloud: ~/opencv-4.1.0/build |         |         |                                                     |  |  |
|---|-------------------------------------------------|---------|---------|-----------------------------------------------------|--|--|
| ł | f437cl                                          | oud@f43 | 37cloud | <pre>~/opencv-4.1.0/build\$ sudo make install</pre> |  |  |
|   | [sudo]                                          | passwo  | ord for | f437cloud:                                          |  |  |
|   | [ 0%]                                           | Built   | target  | gen-pkgconfig                                       |  |  |
| I | [ 5%]                                           | Built   | target  | libwebp                                             |  |  |
| I | [ 8%]                                           | Built   | target  | IlmImf                                              |  |  |
| I | [ 9%]                                           | Built   | target  | ippiw                                               |  |  |
| ľ | [ 13%]                                          | Built   | target  | libprotobuf                                         |  |  |
| ľ | [ 14%]                                          | Built   | target  | quirc                                               |  |  |
| I | [ 14%]                                          | Built   | target  | ittnotify                                           |  |  |
| l | [ 15%]                                          | Built   | target  | ade                                                 |  |  |
| 1 | [ 15%]                                          | Built   | target  | opencv_videoio_plugins                              |  |  |
| I | [ 15%]                                          | Built   | target  | opencv_core_pch_dephelp                             |  |  |
| I | [ 15%]                                          | Built   | target  | pch_Generate_opencv_core                            |  |  |
| I | [ 20%]                                          | Built   | target  | opencv_core                                         |  |  |
| I | [ 20%]                                          | Built   | target  | opencv_perf_core_pch_dephelp                        |  |  |
| I | [ 20%]                                          | Built   | target  | opencv_test_core_pch_dephelp                        |  |  |
| I | [ 20%]                                          | Built   | target  | opencv_ts_pch_dephelp                               |  |  |
| I | [ 20%]                                          | Built   | target  | pch_Generate_opencv_ts                              |  |  |
|   | [ 20%]                                          | Built   | target  | opencv_imgproc_pch_dephelp                          |  |  |

# OpenCV安裝(安裝OpenCV-2)

- 在終端機輸入
- \$ sudo ldconfig

🥶 🕘 🙂 r437cloud@r437cloud: ~/opencv-4.1.0/build

f437cloud@f437cloud:~/opencv-4.1.0/build\$ sudo ldconfig f437cloud@f437cloud:~/opencv-4.1.0/build\$

## OpenCV安裝(驗證pkg功能)

在終端機輸入

• \$ pkg-config --cflags --libs opencv4

😕 😑 🗉 🛛 f437cloud@f437cloud: ~

f437cloud@f437cloud:~\$ pkg-config --cflags --libs opencv4 -I/usr/local/include/opencv4/opencv -I/usr/local/include/opencv4 -L/usr/local/li b -lopencv\_gapi -lopencv\_stitching -lopencv\_surface\_matching -lopencv\_structured \_light -lopencv\_saliency -lopencv\_ccalib -lopencv\_fuzzy -lopencv\_xfeatures2d -lo pencv\_bgsegm -lopencv\_dnn\_objdetect -lopencv\_hfs -lopencv\_dpm -lopencv\_phase\_unw rapping -lopencv\_xphoto -lopencv\_reg -lopencv\_xobjdetect -lopencv\_aruco -lopencv \_bioinspired -lopencv\_img\_hash -lopencv\_videostab -lopencv\_shape -lopencv\_superr es -lopencv\_optflow -lopencv\_ximgproc -lopencv\_quality -lopencv\_line\_descriptor -lopencv\_face -lopencv\_objdetect -lopencv\_text -lopencv\_stereo -lopencv\_trackin g -lopencv\_video -lopencv\_datasets -lopencv\_text -lopencv\_dnn -lopencv\_plot -lop encv\_ml -lopencv\_freetype -lopencv\_rgbd -lopencv\_calib3d -lopencv\_features2d -lo pencv\_highgui -lopencv\_videoio -lopencv\_imgcodecs -lopencv\_imgproc -lopencv\_flan n -lopencv\_core f437cloud@f437cloud:~\$

### OpenCV测試-1

### 新增OpenCV程式

• \$ gedit test.cpp

#include <opencv2/core.hpp> #include <opencv2/videoio.hpp> #include <opencv2/highgui.hpp> using namespace cv; using namespace std; int main (int argc, char\*\* argv) { Mat frame: VideoCapture cap; //cap.open(0); // 表示畫面來源由電腦的相機鏡頭拍攝 //cap.open("~/test.mp4"); // 表示檔案的路徑與名稱 cap.open("rtmp://163.18.104.142:1935/myapp/test"); // 表示適用於 影音串流的網路協定。URL格式=(協定:IP:port/路徑與檔案名稱) while (1) { video streaming server的IP if(!cap.read(frame)) {// 讀取畫面 waitKey(); return -1; imshow("My Video", frame); // 顯示畫面 if  $(waitKey(1) \ge 0)$ break:

### OpenCV测試-2

编譯OpenCV程式

 \$ sudo g++ -g -Wall -std=c++11 test.cpp -o test `pkg-config -cflags --libs opencv4`

```
    f437cloud@f437cloud: ~
    f437cloud@f437cloud: ~
    f437cloud@f437cloud: ~
        sudo g++ -g -Wall -std=c++11 test.cpp -o test `pkg-config
        --cflags --libs opencv4`
        f437cloud@f437cloud: ~
        <
        </pre>
```

OpenCV测試-3

### 執行OpenCV程式

• \$ ./test

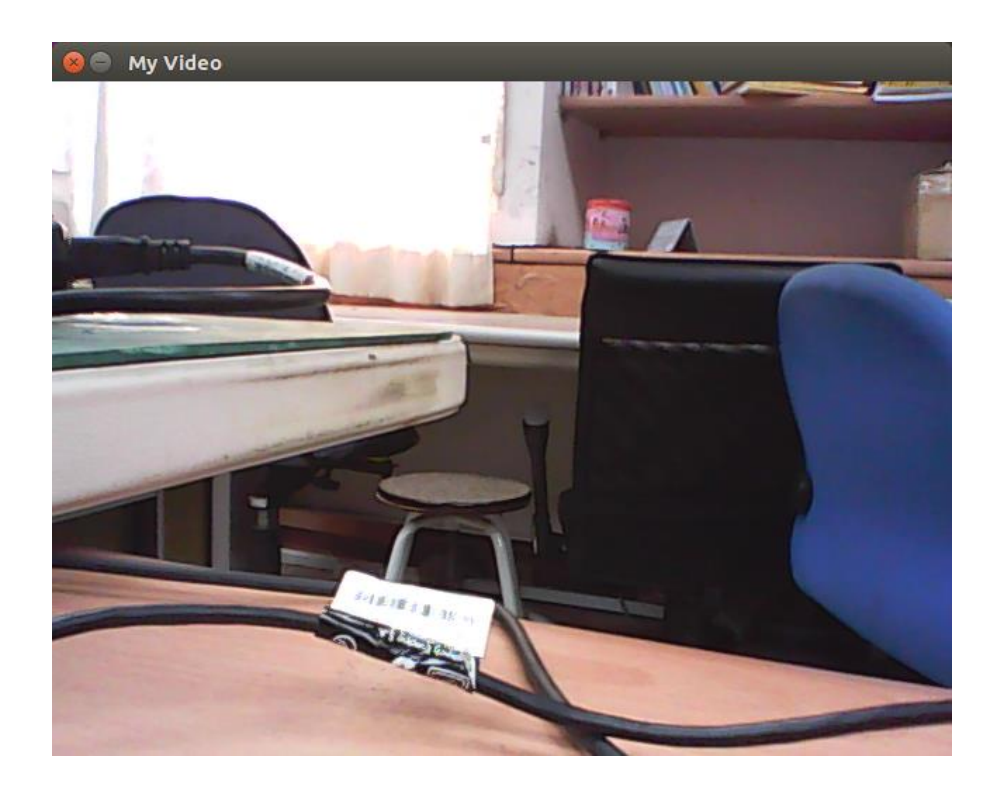

### Outline

- 實驗目的及實驗內容
- 實驗環境
- 平台架設需求
- Cloud Server 平台安裝
- Edge Server 平台安裝
- UE 安裝

### Edge Server 安裝需求

Edge Server的安裝需求(ubuntu 16.04)

- 1. Video Streaming Server 安裝
- Nginx 軟體,請參考Cloud Server安裝
- 2. TCP/UDP Socket 安裝
- CLanguage 軟體,請參考Cloud Server安裝
- 3. Digital Image Processing 安裝
- OpenCV 軟體,請參考Cloud Server安裝
- 4. Radio Access Network 安裝
- OAI-EPC 軟體,請參考實驗單元-01
### Outline

- 實驗目的及實驗內容
- 實驗環境
- 平台架設需求
- Cloud Server 平台安裝
- Edge Server 平台安裝
- UE 安裝

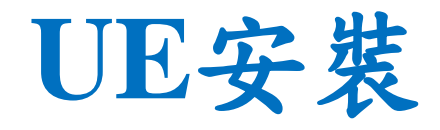

#### UE的安裝需求(ubuntu 16.04)

- 1. 影片瀏覽
- FFmpeg

在終端機輸入

• \$ sudo apt-get install ffmpeg

```
💫 🗐 🔲 f437@f437-HP: ~
    @f437-HP:~$ sudo apt-get install ffmpeg
Reading package lists... Done
Building dependency tree
Reading state information... Done
Suggested packages:
ffmpeq-doc
The following NEW packages will be installed:
 ffmpea
0 upgraded, 1 newly installed, 0 to remove and 473 not upgraded.
Need to get 0 B/1289 kB of archives.
After this operation, 1900 kB of additional disk space will be used.
Selecting previously unselected package ffmpeg.
(Reading database ... 254734 files and directories currently installed.)
Preparing to unpack .../ffmpeg_7%3a2.8.17-0ubuntu0.1_amd64.deb ...
Unpacking ffmpeg (7:2.8.17-0ubuntu0.1) ...
```

# UE上傳影片測試-1

開啟Cloud Server影音串流服務

在終端機輸入

- \$ cd /usr/local/nginx/sbin
- \$ sudo ./nginx -c /usr/local/nginx/conf/nginx.conf

```
F437cloud@f437cloud:/usr/local/nginx/sbin
f437cloud@f437cloud:~$ cd /usr/local/nginx/sbin
f437cloud@f437cloud:/usr/local/nginx/sbin$ sudo ./nginx -c /usr/local/nginx/conf
/nginx.conf
f437cloud@f437cloud:/usr/local/nginx/sbin$
```

※如果發生下圖時,代表port 1935正在被使用,使用以下指令來刪除

- \$ sudo lsof -i:1935
   nginx: [emerg] bind() to 0.0.0:1935 failed (98: Address already in use) nginx: [emerg] bind() to 0.0.0:1935 failed (98: Address already in use) nginx: [emerg] bind() to 0.0.0:1935 failed (98: Address already in use) nginx: [emerg] bind() to 0.0.0:1935 failed (98: Address already in use) nginx: [emerg] bind() to 0.0.0:1935 failed (98: Address already in use) nginx: [emerg] bind() to 0.0.0:1935 failed (98: Address already in use) nginx: [emerg] bind() to 0.0.0:1935 failed (98: Address already in use)
- \$ sudo kill "PID" (ex:sudo kill 2140)

| COMMAND | PID  | USER   | FD | TYPE | DEVICE | SIZE/OFF | NODE | NAME   |          |
|---------|------|--------|----|------|--------|----------|------|--------|----------|
| nginx   | 2140 | root   | бu | IPv4 | 29207  | 0t0      | TCP  | *:1935 | (LISTEN) |
| nginx   | 2141 | nobody | бu | IPv4 | 29207  | 0t0      | TCP  | *:1935 | (LISTEN) |
| nginx   | 2142 | nobody | бu | IPv4 | 29207  | 0t0      | TCP  | *:1935 | (LISTEN) |

重新執行

• \$ sudo ./nginx -c /usr/local/nginx/conf/nginx.conf

# UE上傳影片測試-2

UE上傳影片至Cloud Server

Cloud Server的IP

- \$ ffmpeg -re -i /dev/video0 -r 10 -q:v 15 -f flv rtmp://163.18.104.142: 1935/myapp/test
  - 1. 設定FPS:-r 30 (FPS=30)
  - 2. 設定畫質:-q:v1(1表示最好,30最差)
  - 3. 設定格式:-fflv
  - 4. 設定輸出位置:rtmp://163.18.104.132:1935/myapp/test

#### 😣 🗐 🗊 f437@f437: ~

```
f437@f437:~$ ffmpeg -re -i /dev/video0 -r 10 -q:v 10 -f flv rtmp://163.18.104.14
2:1935/myapp/test
ffmpeg version 2.8.17-Oubuntu0.1 Copyright (c) 2000-2020 the FFmpeg developers
built with gcc 5.4.0 (Ubuntu 5.4.0-Gubuntu1~16.04.12) 20160609
configuration: --prefix=/usr --extra-version=Oubuntu0.1 --build-suffix=-ffmpeg
--toolchain=hardened --libdir=/usr/lib/x86_64-linux-gnu --incdir=/usr/include/x
86_64-linux-gnu --cc=cc --cxx=g++ --enable-gpl --enable-shared --disable-strippi
ng --disable-decoder=libopenjpeg --disable-decoder=libschroedinger --enable-avre
sample --enable-avisynth --enable-gnutls --enable-libschroedinger --enable-libflite
--enable-libfontconfig --enable-libfreetype --enable-libfribidi --enable-libflite
--enable-libfontconfig --enable-libfreetype --enable-libfribidi --enable-libgme
```

## UE上傳影片測試-3

- 在UE或Cloud Server上輸入下列指令,就可觀看UE串流影片
- \$ ffplay rtmp://163.18.104.142 1935/myapp/test Cloud Server # IP

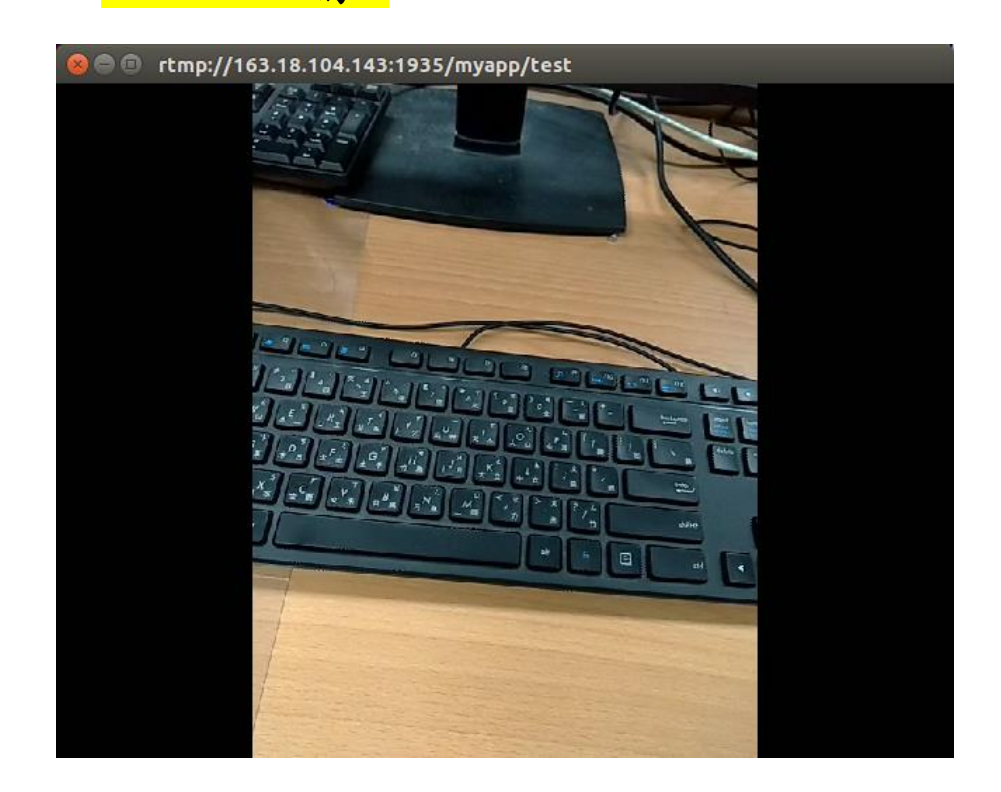